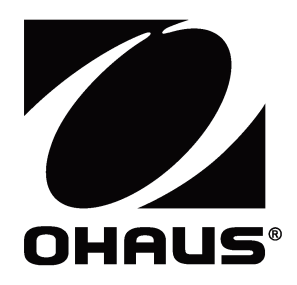

# Valor<sup>™</sup> 7000-Serie Bedienungsanleitung

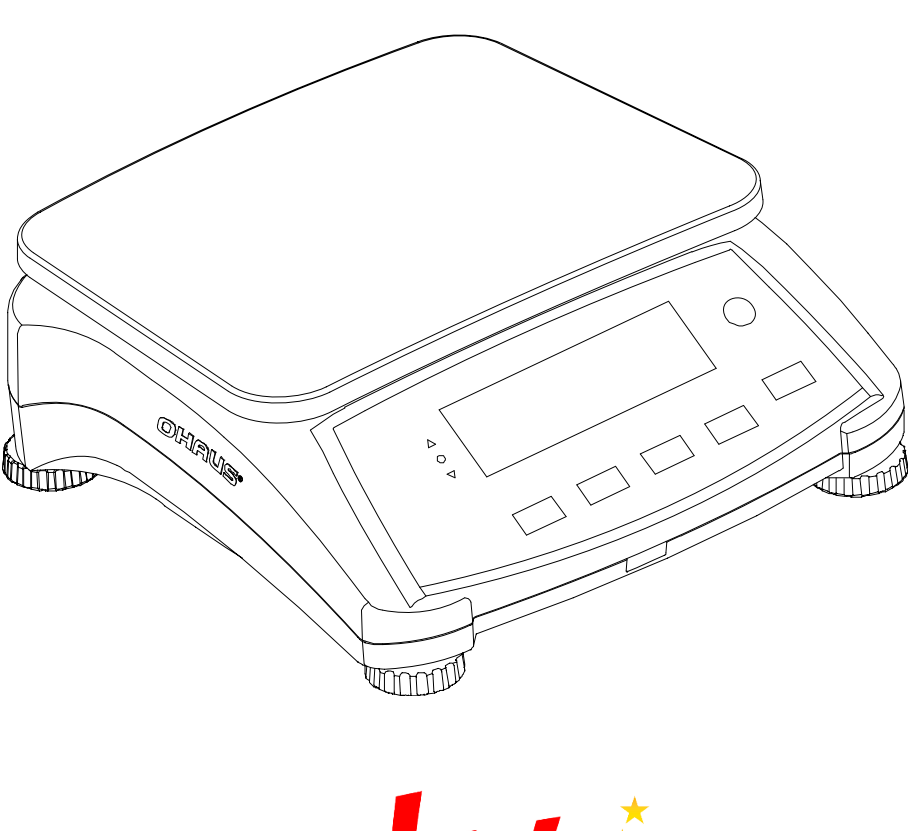

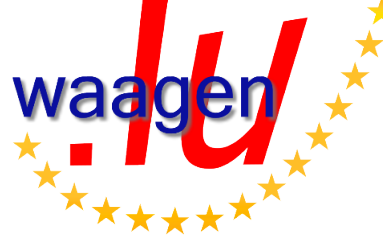

### **1. EINLEITUNG**

Dieses Handbuch enthält Anweisungen zum Aufbau, zum Betrieb und zur Wartung der Valor™ 7000-Serie. Lesen Sie das Handbuch vor Verwendung der Waage vollständig durch.

### 1.1 Definition von Signal Warnhinweise und Symbole

Sicherheitshinweise sind mit Signalwörter und Gefahrensymbole gekennzeichnet. Diese Show Fragen der Sicherheit und Warnungen. Die Nichtbeachtung der Sicherheitshinweise kann zu Verletzungen, Schäden an den Instrument, Fehlfunktionen und falschen Ergebnissen führen. Signalwörter

| VORSICHT | für eine gefährliche Situation mit geringem Risiko, die zu Schäden am |
|----------|-----------------------------------------------------------------------|
|          | Gerät oder am Eigentum oder Verlust von Daten oder Verletzungen,      |
|          | wenn sie nicht vermieden wird.                                        |
| Hinweis  | (Kein Symbol)                                                         |
|          | Für nützliche Informationen über das Produkt                          |

Warnsymbole

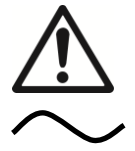

Achtung-Symbol

Wechselstrom

### 1.2 Sicherheitsmaßnahmen

Führen Sie folgende Sicherheitsmaßnahmen durch:

- Die Netzeingangsspannung auf dem Typenschild muss mit der Netzspannung vor Ort übereinstimmen.
- Lassen Sie keine Last auf die Plattform fallen.
- Das Netzkabel darf keine Stolpergefahr und kein Hindernis darstellen.
- Verwenden Sie nur zugelassene Zubehörteile und Peripheriegeräte.
- Verwenden Sie die Waage nur unter den in der Anleitung angegebenen Umgebungsbedingungen.
- Trennen Sie die Waage vor dem Reinigen von der Stromversorgung.
- Verwenden Sie die Waage nicht in gefährlichen oder instabilen Umgebungen.
- Tauchen Sie die Waage nicht in Wasser oder andere Flüssigkeiten.
- Stellen Sie die Waage nicht umgekehrt auf die Plattform.
- Verwenden Sie nur Gewichte innerhalb des Wägebereichs der Waage, der in dieser Anleitung angegeben ist.
- Die Waage darf nur von autorisierten Mitarbeitern gewartet und repariert werden.

### 2. INSTALLATION

#### 2.1 Verpackungsinhalt

Waage

- Unterplattform
- Wägeplattform
- Netzkabel
- Bedienungsanleitung/CD Garantiekarte

- Im Gebrauch Abdeckung

#### 2.2 Aufbau der Komponenten

Installieren Sie die Unterplattform und die Metallwägeplattform (siehe folgende Abbildung). Drücken Sie auf die Unterplattform, bis sie einrastet.

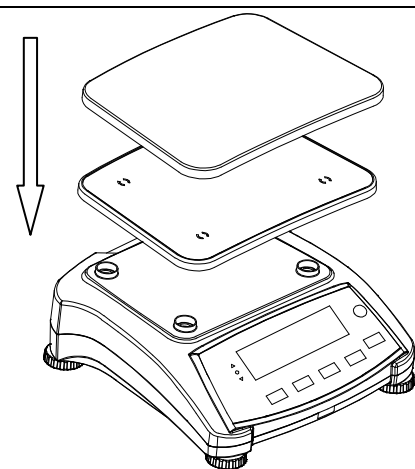

Abbildung 2-1. Installation von Unterplattform und Metallwägeplattform

#### 2.3 Auswahl des Standortes

Stellen Sie die Waage auf eine feste, ebene Fläche. Vermeiden Sie Standorte mit starken Luftströmungen, Schwingungen, Wärmequellen oder schnellen Temperaturwechseln. Lassen Sie ausreichend Platz um die Waage.

#### 2.4 Nivellieren der Waagen

Die Valor-Serie besitzt eine Nivellieranzeige zur Erinnerung, dass die Waage für genaue Wägeergebnisse nivelliert werden muss. Um die Waage zu nivellieren, stellen Sie die Füße so ein, dass die Nivellierlibelle genau in der Kreismitte liegt.

Nivellieren Sie das Gerät nach jedem Standortwechsel.

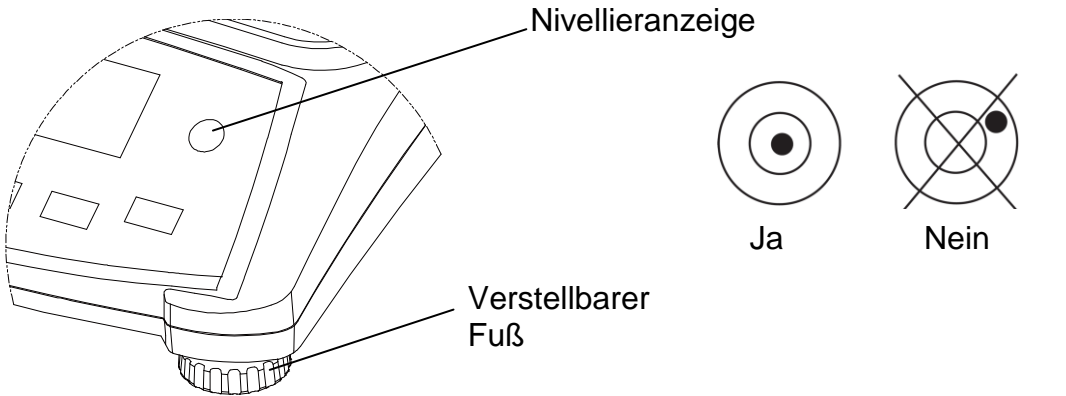

Abbildung 2-2. Nivellieranzeige

### 2.5 Anschließen an die Stromversorgung

Die Waage verwendet Netzstrom, wenn keine Batterieversorgung notwendig ist. Verbinden Sie zunächst das Netzkabel (mitgeliefert) mit dem Netzeingang und stecken Sie anschließend den Stecker in eine Steckdose.

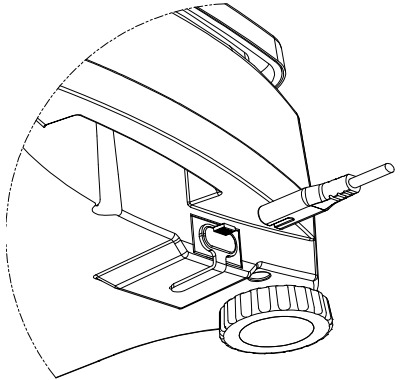

Abbildung 2-3A. Netzkabelstecker mit dem Netzeingang auf der Rückseite der Waage verbinden.

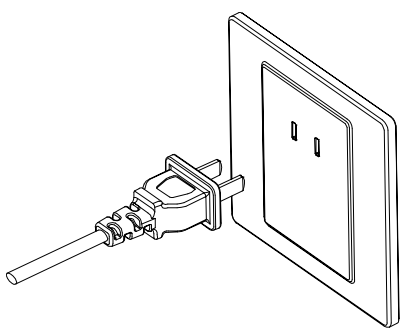

Abbildung 2-3B. Netzkabelstecker mit der Steckdose verbinden.

#### 2.5.1 Batteriebetrieb:

Die Waage ist mit Netzstrom sofort einsatzbereit. Die Batterie muss erst 12 Stunden aufgeladen werden, bevor Sie die Waage mit der Batterie verwenden können. Die Waage schaltet automatisch auf Batteriebetrieb um, wenn die Stromversorgung unterbrochen oder das Netzkabel entfernt wird. Bei angeschlossener Waage wird die Batterie ständig geladen, sodass die Batterieladeanzeige (siehe Pos. 11 in Abbildung 3-2) immer leuchtet. Die Waage kann während des Ladens verwendet werden; die Batterie ist vor Überladen geschützt. Die Batterie sollte bei Raumtemperatur geladen werden, um die maximale Betriebszeit zu erreichen.

Während des Batteriebetriebs erscheint der Batterieladestand als Symbol auf der Anzeige. Diese Anzeige schaltet sich automatisch aus, wenn die Batterien vollständig geladen sind.

| TABELLE 2-1            |                        |  |  |
|------------------------|------------------------|--|--|
| Symbol                 | Ladestand              |  |  |
|                        | 0 bis 10 % verbleiben  |  |  |
|                        | 11 bis 40 % verbleiben |  |  |
| 41 bis 70 % verbleiben |                        |  |  |
|                        | 71 bis 100 %           |  |  |
|                        | verbleiben             |  |  |

#### Hinweise:

Wenn das Batteriesymbol schnell blinkt, können Sie noch ca. 30 Minuten mit der Waage arbeiten.

Erscheint [Lo.bRL] auf der Anzeige, schaltet sich die Waage aus.

Die Waage muss in einem trockenen Raum aufgeladen werden.

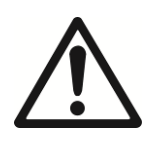

ACHTUNG: Die Batterie darf nur von einem autorisierten Ohaus-Servicehändler gewechselt werden. Es besteht Explosionsgefahr, wenn die aufladbare Batterie durch eine falsche Batterie ersetzt oder die Batterie nicht ordnungsgemäß eingelegt wird. Entsorgen Sie die Blei-Säure-Batterie entsprechend den vor Ort geltenden Gesetzen und Vorschriften.

### DE-4 3. BETRIEB **3.1 Bedienelemente**

| NET<br>→O←<br>*<br>PT | <u>8:8</u> ;              | <u>8:8.</u>              | Pcst<br>kg%<br>lb:oz |      |
|-----------------------|---------------------------|--------------------------|----------------------|------|
| ¢∰u≎ Σ                | Calibration/<br>Menu Mode | VAL                      | <b>0R</b> ™ 7000     |      |
| On/Zero<br>Off<br>Yes | Print<br>Units<br>No      | Function<br>Mode<br>Back | M+<br>Menu<br>Exit   | Tare |

Abbildung 3-1. Vorderes Bedienfeld mit LCD-Display der Valor 7000-Waage

TABELLE 3-1

| Taste            | Funktionen                                                                   |
|------------------|------------------------------------------------------------------------------|
| On/Zero          | Kurzes Drücken <sup>1</sup> (eingeschaltet): Display wird auf null gestellt. |
|                  | (ausgeschaltet): Schaltet die Waage ein.                                     |
| Off <sup>3</sup> | Langes Drücken <sup>2</sup> (eingeschaltet): Schaltet die Waage aus.         |
| Yes              | Kurzes Drücken (im Menü): Wählt die angezeigte Einstellung                   |
|                  | aus/übernimmt sie.                                                           |
| Print            | Kurzes Drücken: Eine Beschreibung finden Sie im                              |
| Units            | Schnittstellenhandbuch.                                                      |
| No               | Langes Drücken: Schaltet zwischen den aktiven Wägeeinheiten                  |
|                  | um.                                                                          |
|                  | Kurzes Drücken (im Menü): Schaltet zwischen den verfügbaren                  |
|                  | Einstellungen um.                                                            |
| Function         | Kurzes Drücken: Wählt die Funktionseinstellung.                              |
| Mode             | Langes Drücken: Wählt den aktiven Modus.                                     |
| Back             | Kurzes Drücken (im Menü): Kehrt zur vorherigen Einstellung                   |
|                  | zurück.                                                                      |
| M+               | Kurzes Drücken: Summiert das Gewicht und zeigt das                           |
|                  | summierte Gewicht bei einer Last von 0 an.                                   |
| Menu             | Langes Drücken: Öffnet das Benutzermenü.                                     |
| Exit             | Kurzes Drücken (im Menü): Verlässt das Benutzermenü sofort.                  |
| Tare             | Kurzes Drücken: Gibt einen Tarawert ein oder löscht diesen.                  |
|                  | Löscht die Summierung, wenn der summierte Wert angezeigt                     |
|                  | wird.                                                                        |
| « <b>4</b>       | Der IR-Sensor kann zur "berührungsfreien" Bedienung der                      |
|                  | Tasten programmiert werden. Die verfügbaren Einstellungen                    |
|                  | finden Sie in Abschnitt 4.3.                                                 |

<sup>1</sup> Kurzes Drücken: weniger als 1 Sekunde drücken. Hinweis:

<sup>2</sup> Langes Drücken: länger als 2 Sekunden gedrückt halten.
<sup>3</sup> Halten Sie die Taste **Off** gedrückt, bis OFF (AUS) auf dem Display erscheint. Lassen Sie dann die Taste los.

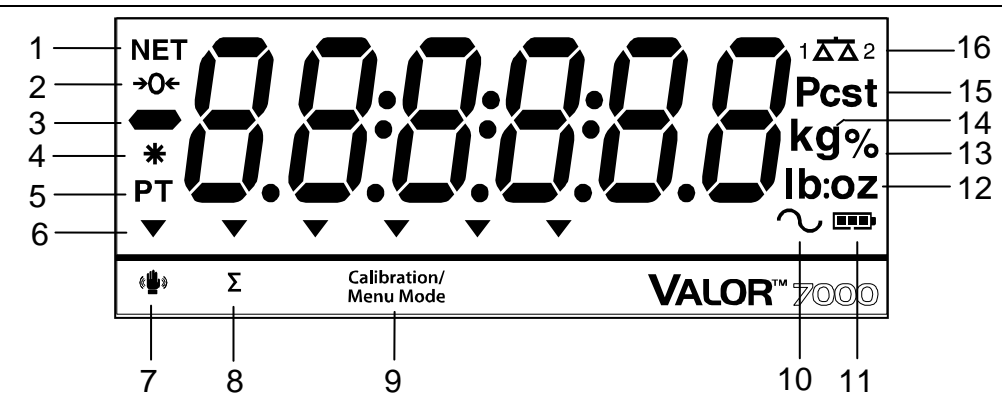

Abbildung 3-2. LCD-Display

| TABELLE 3-2 |                              |      |                                        |  |
|-------------|------------------------------|------|----------------------------------------|--|
| Pos.        | Beschreibung                 | Pos. | Beschreibung                           |  |
| 1           | NETTO-Symbol                 | 9    | Symbol für Justierungs-/Menümodus      |  |
| 2           | Nullmitten-Symbol            | 10   | Dynamisches Symbol (nicht verwendet)   |  |
| 3           | Minussymbol                  | 11   | Batterieladesymbol                     |  |
| 4           | Symbol für stabiles Gewicht  | 12   | Symbole für Pound, Ounce und           |  |
|             |                              |      | Pound:Ounce                            |  |
| 5           | Symbole für voreingestellten | 13   | Prozentsymbol                          |  |
|             | Tarawert, Tara               |      |                                        |  |
| 6           | Pfeilsymbole                 | 14   | Symbole für Kilogramm, Gramm           |  |
| 7           | Symbol für IR-Sensor         | 15   | Stücksymbol, Tonnensymbol (beide nicht |  |
|             |                              |      | verwendet)                             |  |
| 8           | Summensymbol                 | 16   | Waagensymbol (nicht verwendet)         |  |

Die farbigen LED-Anzeigen auf der linken Seite des Bedienfelds werden im Kontrollmodus (Abschnitt 3.5) verwendet und leuchten nach folgenden Regeln auf:

- $\triangle$  (Rot) Last > observer Grenzwert
- (Grün) Last ≥ unterer Grenzwert und ≤ oberer Grenzwert
- $\bigcirc$  (Gelb) Last < unterer Grenzwert

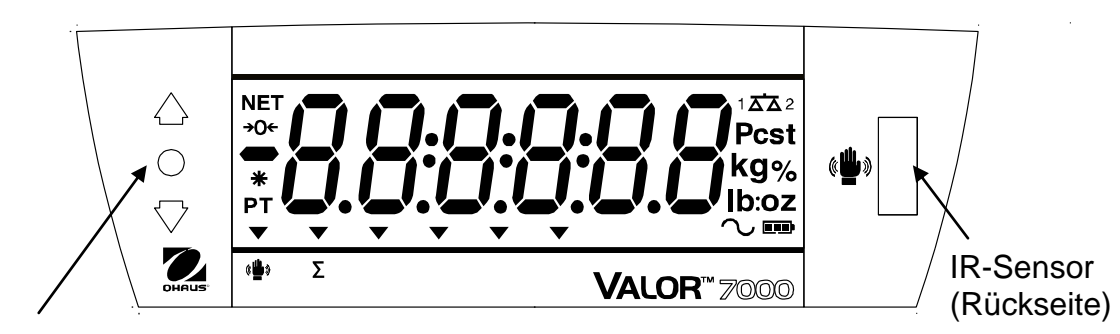

LED-Anzeigen

Abbildung 3-3. Hinteres Valor 7000-LCD-Display

### Valor<sup>™</sup> 7000<sup>-</sup>Serie

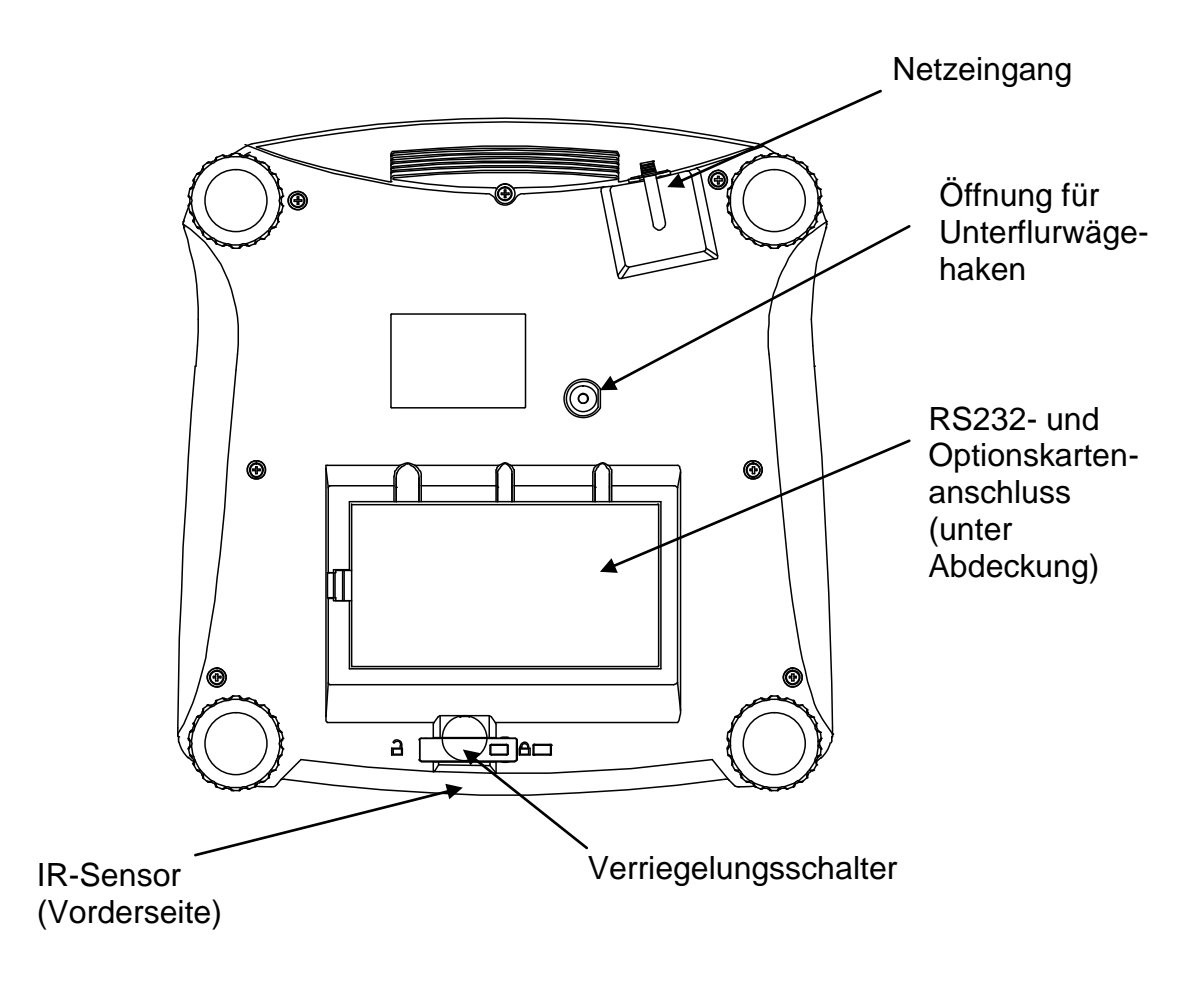

Abbildung 3-4. Unterseite der Valor 7000-Waage

#### **IR-Sensoren**

Die Valor 7000-Waage ist mit zwei IR-Sensoren ausgestattet: Einer befindet sich auf der Vorderseite (siehe Abbildung 3-5) und einer auf der Rückseite (siehe Abbildung 3-3). Der vordere und hintere Sensor besitzen die gleiche Funktion. Die Sensoren können mit der Hand oder einem anderen Gegenstand aktiviert werden, der in einem bestimmten Abstand vor der Sensorposition platziert wird. Der für die Aktivierung notwendige Abstand hängt von den Reflexionseigenschaften des Gegenstands ab. Falls der Sensor in bestimmten Situationen unbeabsichtigt aktiviert wird, kann dieser ausgeschaltet werden. Die verfügbaren Einstellungen finden Sie in Abschnitt 4.3 Setup-Menü.

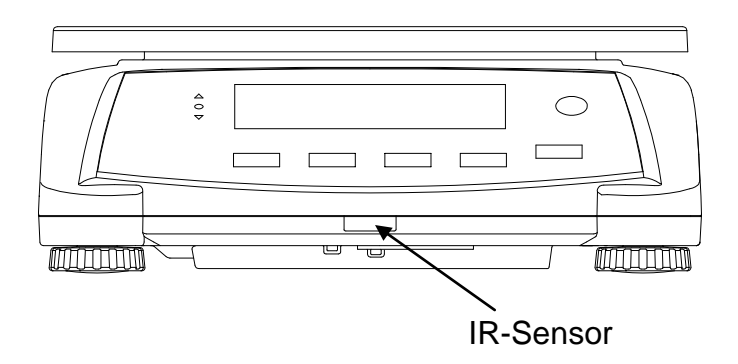

Abbildung 3-5. Vorderansicht der Valor 7000-Waage

### 3.2 Ein- und Ausschalten der Waage

Zum Einschalten der Waage halten Sie die Taste **Ein/Null/Aus** ca. 1 Sekunde gedrückt. Die Waage führt einen Displaytest durch und zeigt kurz die Softwareversion an. Danach öffnet sie den aktiven Wägemodus.

Zum Ausschalten der Waage halten Sie die Taste **Ein/Null/Aus** solange gedrückt, bis OFF (Aus) auf dem Display erscheint.

#### 3.3 Wägemodus

Dieser Modus ist die Werkseinstellung.

- 1. Halten Sie bei Bedarf die Taste **Mode** (Modus) gedrückt, bis [LJE ICH] (Wägen) auf dem Display erscheint.
- 2. Stellen Sie ggf. einen leeren Behälter auf die Wägeplattform und drücken Sie auf **Tare** (Tara).
- 3. Geben Sie die Probe auf die Wägeplattform oder in den Behälter. Das Display zeigt das Gewicht der Probe an.

#### 3.4 Prozentmodus

Dieser Modus misst das Gewicht einer Probe als Prozentwert eines Referenzgewichts.

- 1. Stellen Sie ggf. einen leeren Behälter auf die Wägeplattform und drücken Sie auf **Tare** (Tara).
- Halten Sie die Taste Mode (Modus) solange gedrückt, bis [PErcnt] (Prozent) auf dem Display erscheint. Danach steht [Ltr.rEF] (Referenz löschen) auf dem Display. Wenn kein Referenzgewicht vorhanden ist, erscheint auf dem Waagendisplay [Put.rEF] (Referenz eingeben). Setzen Sie mit Schritt 5 fort.
- 3. Drücken Sie auf **No** (Nein), um das gespeicherte Referenzgewicht zu verwenden und mit Schritt 6 fortzusetzen.
- 4. Drücken Sie auf **Yes** (Ja), um ein neues Referenzgewicht einzugeben. Auf der Waage erscheint nun [**Put.rEF**] (Referenz eingeben).
- Geben Sie das gewünschte Referenzmaterial auf die Wägeplattform oder in den Behälter. Drücken Sie auf Yes (Ja), um das Referenzgewicht zu speichern. Auf dem Display steht 100%.
- 6. Tauschen Sie das Referenzmaterial gegen das Probenmaterial aus. Auf dem Display erscheint der Prozentwert der Probe im Vergleich zum Referenzgewicht.
- Um das gespeicherte Referenzgewicht zu löschen, halten Sie die Taste Mode (Modus) solange gedrückt, bis auf dem Display [PErcnt] (Prozent) erscheint. Drücken Sie auf Yes (Ja), wenn [Ltr.rEF] (Referenz löschen) angezeigt wird.
- Hinweis: Drücken Sie auf die Taste Function (Funktion), um das aktuelle Referenzgewicht anzuzeigen.

#### 3.5 Kontrollmodus

Mit diesem Modus können Sie das Gewicht, den Prozentsatz oder die Stückanzahl mit einem Sollgewichtsbereich vergleichen. Die Waage unterstützt positives, negatives und Null-Kontrollwägen.

Die Einstellung des gewünschten Kontrollwägemodus finden Sie im Abschnitt 4.5.

#### 3.5.1 Kontrollmodus "Gewicht"

Stellen Sie die Kontrollwägefunktion im Menü "Mode" (Modus) auf Gewicht. Mit diesem Modus können Sie das Gewicht von Objekten mit einem Sollgewichtsbereich vergleichen.

- 1. Halten Sie die Taste **Mode** (Modus) gedrückt, bis [**LHELF**] (Kontrolle) auf dem Display erscheint. Danach steht [**LL I**<sup>[n]</sup>] (Kontrollgrenzwerte löschen) auf dem Display.
- 2. Drücken Sie auf **No** (Nein), um die gespeicherten Kontrollgrenzwerte zu verwenden und mit Schritt 5 fortzusetzen.
- 3. Drücken Sie auf Yes (Ja), um neue Kontrollgrenzwerte festzulegen. Auf dem Waagendisplay erscheint nun [5EŁ. Lo]. Drücken Sie auf Yes (Ja), um den "niedrigen" Grenzwert anzuzeigen. Drücken Sie auf Yes (Ja), um diesen Wert zu übernehmen, oder auf No (Nein), um den "niedrigen" Grenzwert zu bearbeiten. Danach wird der gespeicherte Wert angezeigt, wobei die erste Ziffer hervorgehoben ist [100.000 kg]. Drücken Sie wiederholt auf No (Nein), bis die gewünschte Ziffer erscheint. Drücken Sie auf Yes (Ja), um diesen Wert zu übernehmen und die nächste Ziffer hervorzuheben. Wiederholen Sie diese Schritte, bis alle Ziffern korrekt sind. Drücken Sie auf Yes (Ja), um den "niedrigen" Grenzwert zu übernehmen; auf dem Display erscheint [5EŁ. H].
- 4. Wiederholen Sie diese Schritte, um den "oberen" Grenzwert zu übernehmen bzw. zu bearbeiten.
- 5. Stellen Sie ggf. einen leeren Behälter auf die Wägeplattform und drücken Sie auf **Tare** (Tara).
- 6. Legen Sie das Probenmaterial auf die Wägeplattform bzw. in den Behälter. Liegt das Probengewicht unter dem Sollgewichtsbereich, leuchtet die gelbe LED. Liegt das Probengewicht im Sollgewichtsbereich, leuchtet die grüne LED. Liegt das Probengewicht über dem Sollgewichtsbereich, leuchtet die rote LED.

**Hinweis:** Drücken Sie auf **Function** (Funktion), um die unteren und oberen Kontrollgrenzwerte anzuzeigen.

#### 3.5.2 Kontrollmodus "Prozent"

Stellen Sie die Kontrollwägefunktion im Menü "Mode" (Modus) auf Prozent. Mit diesem Modus können Sie den Prozentsatz von Objekten mit einem Sollprozentbereich vergleichen.

- Halten Sie die Taste Mode (Modus) gedrückt, bis [[HE[+] (Kontrolle) auf dem Display erscheint. Danach steht [[Lr.rEF] (Referenz löschen) auf dem Display. Wenn kein Referenzgewicht vorhanden ist, erscheint auf dem Waagendisplay [Put.rEF] (Referenz eingeben). Setzen Sie mit Schritt 4 fort.
- 2. Drücken Sie auf **No** (Nein), um das gespeicherte Referenzgewicht zu verwenden und mit Schritt 5 fortzusetzen.
- 3. Drücken Sie auf **Yes** (Ja), um ein neues Referenzgewicht einzugeben. Auf der Waage erscheint nun [Put.rEF] (Referenz eingeben).
- 4. Geben Sie das gewünschte Referenzmaterial auf die Wägeplattform oder in den Behälter. Drücken Sie auf **Yes** (Ja), um das Referenzgewicht zu speichern.
- 5. Auf dem Waagendisplay erscheint [[LL. IP]] (Kontrollgrenzwerte löschen).
- 6. Drücken Sie auf **No** (Nein), um die gespeicherten Kontrollgrenzwerte zu verwenden und mit Schritt 9 fortzusetzen.
- 7. Drücken Sie auf **Yes** (Ja), um neue Kontrollgrenzwerte festzulegen. Auf dem Waagendisplay erscheint nun [**5EŁ. Lo**]. Drücken Sie auf **Yes** (Ja), um den "niedrigen"

Grenzwert anzuzeigen. Drücken Sie auf **Yes** (Ja), um diesen Wert zu übernehmen, oder auf **No** (Nein), um den "niedrigen" Grenzwert zu bearbeiten. Danach wird der gespeicherte Wert angezeigt, wobei die erste Ziffer hervorgehoben ist [**100.000** %]. Drücken Sie wiederholt auf **No** (Nein), bis die gewünschte Ziffer erscheint. Drücken Sie auf **Yes** (Ja), um diesen Wert zu übernehmen und die nächste Ziffer hervorzuheben. Wiederholen Sie diese Schritte, bis alle Ziffern korrekt sind. Drücken Sie auf **Yes** (Ja), um den "niedrigen" Grenzwert zu übernehmen; auf dem Display erscheint [**5EL**. **H**-].

- 8. Wiederholen Sie diese Schritte, um den "oberen" Grenzwert zu übernehmen bzw. zu bearbeiten.
- 9. Stellen Sie ggf. einen leeren Behälter auf die Wägeplattform und drücken Sie auf **Tare** (Tara).
- 10. Legen Sie das Probenmaterial auf die Wägeplattform bzw. in den Behälter. Liegt das Probengewicht unter dem Sollprozentbereich, leuchtet die gelbe LED. Liegt das Probengewicht im Sollprozentbereich, leuchtet die grüne LED. Liegt das Probengewicht über dem Sollprozentbereich, leuchtet die rote LED.

Hinweis: Drücken Sie auf Function (Funktion), um die unteren und oberen Kontrollgrenzwerte anzuzeigen.

#### Positives Kontrollwägen

Mit dem positiven Kontrollwägen können Sie bestimmen, ob das zur Waage hinzufügte Material im Sollbereich liegt. In diesem Fall müssen die UNTEREN und OBEREN Grenzwerte positive Werte sein. (Der OBERE Grenzwert muss größer sein als der UNTERE Grenzwert.) Geben Sie Material zur Waage hinzu, bis das Gewicht im Bereich ACCEPT (AKZEPTABEL, grün) liegt.

#### Negatives Kontrollwägen

Mit dem negativen Kontrollwägen können Sie bestimmen, ob das von der Waage entfernte Material im Sollbereich liegt. In diesem Fall müssen der OBERE und UNTERE Grenzwert negative Werte sein.

(Der UNTERE Grenzwert muss größer sein als der OBERE Grenzwert.) Legen Sie das zu wägende Objekt auf die Waage und drücken Sie auf **TARE** (TARA). Nehmen Sie einen Teil des Objekts weg, bis das Gewicht im Bereich ACCEPT (AKZEPTABEL) angezeigt wird.

#### Null-Kontrollwägen

Das Null-Kontrollwägen wird verwendet, wenn aufeinanderfolgende Proben mit einer Anfangsreferenzprobe verglichen werden sollen. In diesem Fall muss der UNTERE Grenzwert ein negativer Wert und der OBERE Grenzwert ein positiver Wert sein.

Legen Sie das Referenzobjekt auf die Waage und drücken Sie auf **TARE** (TARA). Entfernen Sie die Referenzprobe und legen Sie das zu vergleichende Objekt auf die Waage, um zu prüfen, ob das Gewicht im Bereich ACCEPT (AKZEPTABEL) liegt.

#### 3.6 Summierung und Statistik

Mit der Summierungsfunktion können Sie die angezeigten Werte manuell oder automatisch addieren. Die statistischen Daten werden zur Prüfung und zum Druck im Speicher abgelegt. Die Summierungsfunktion kann in jedem Anwendungsmodus, außer im dynamischen Modus verwendet werden.

#### 3.6.1 Summierung der angezeigten Werte

Stellen Sie die Funktion ACCUMULATE (SUMMIERUNG) auf MANUAL (MANUELL), legen Sie das Objekt auf die Waage und drücken Sie die Taste **M+**, um das Gewicht zu den Summierungsdaten hinzuzufügen. Auf der Anzeige blinkt das Symbol  $\Sigma$ , bis das Gewicht wieder entfernt wird.

Stellen Sie die Funktion ACCUMULATE (SUMMIERUNG) auf AUTO (AUTOMATISCH) und legen Sie das Objekt auf die Waage. Der angezeigte Wert wird automatisch hinzuaddiert. Auf der Anzeige blinkt das Symbol  $\Sigma$ , bis das Gewicht wieder entfernt wird.

#### 3.6.2 Anzeigen und Löschen von statistischen Daten

Wenn die Wägeplattform geleert ist, drücken Sie die Taste **M+**, um die statistischen Informationen anzuzeigen. Um die Summierungsdaten zu löschen, drücken Sie die Taste **Tare** (Tara), bis die statistischen Informationen angezeigt werden. Auf der Anzeige erscheint [**C.Lr.RCC**]. Drücken Sie auf **Yes** (Ja), um die gespeicherten Daten zu löschen und zum aktuellen Modus zurückzukehren.

**Hinweis:** Das Objekt muss von der Wägeplattform entfernt werden, bevor das nächste Objekt hinzuaddiert werden kann. In den Summierungsdaten werden nur stabile Gewichte gespeichert.

Wenn Sie den Modus wechseln, löschen Sie dadurch die Summierungsdaten.

Beispiel: Wählen Sie im Gewichtsmodus im Untermenü RCCurr die Option ranu: 00800 Stellen Sie gegebenenfalls einen leeren Behälter auf die Wägeplattform und drücken Sie auf Tare (Tara). 0.040 kg Schritt i: Legen Sie das Gewicht (0,04 kg) auf die Wägeplattform und drücken Sie die Taste **M+**. Das Symbol **Σ** blinkt auf dem Display, bis das Gewicht entfernt wird. 0.030 kg Schritt ii: Entfernen Sie das Gewicht von der Wägeplattform. Legen Sie ein weiteres Gewicht (0,03 kg) auf die Wägeplattform und 0.000 kg drücken Sie die Taste M+: Schritt iii: Entfernen Sie das Gewicht von der Wägeplattform: Π 2 EOFAL Schritt iv: Drücken Sie die Taste M+, um die statistischen Daten anzuzeigen: 0.070 kg nu 10 0.030 kg nugh Schritt v: Bei Bedarf gehen Sie wie in Abschnitt 3.6.2 vor, um die 0.040 kg Summierungsdaten zu löschen.

### 4. MENÜEINSTELLUNGEN

Im Benutzermenü können Sie die Waageneinstellungen anpassen.

Hinweis: Es stehen zusätzliche Untermenüs zur Verfügung, wenn Schnittstellenoptionen installiert sind. Weitere Einstellungsinformationen finden Sie im Benutzerhandbuch zu den Schnittstellen.

### 4.1 Menünavigation

#### Benutzermenü:

| Menü:              | C.A.L                     | S.E.t.U.P                                                                            | r.E.A.d                                                   | M.O.d.E                                  | $\Rightarrow$ |
|--------------------|---------------------------|--------------------------------------------------------------------------------------|-----------------------------------------------------------|------------------------------------------|---------------|
| Menü-<br>einträge: | Span<br>Lin<br>GEO<br>End | Reset<br>Pwr.Un<br>Zero<br>A. Tare<br>Bp.Sig<br>Bp.Key<br>IR Func<br>IR Adj<br>Accum | Reset<br>Stable<br>Filter<br>AZT<br>Light<br>A.Off<br>End | Reset<br>Weigh<br>Percnt<br>Check<br>End |               |
|                    |                           | End                                                                                  |                                                           |                                          |               |

| Î         | U.n.i.t | P.r.i.n.t.1 | С.О.М.1 | L.O.C.k | E.n.d |
|-----------|---------|-------------|---------|---------|-------|
|           | Reset   | Reset       | Reset   | L.Cal   |       |
|           | kg      | Stable      | Baud    | L.Setup |       |
| Menü-     | g       | A.Print     | Parity  | L.Read  |       |
| einträge: | lb      | Contnt      | Stop    | L.Mode  |       |
| _         | οz      | Layout      | Handsh  | L.Unit  |       |
|           | lb:oz   | Data.Tr     | Alt.Cm  | L.Print |       |
|           | End     | End         | End     | L.COM   |       |
|           |         |             |         | End     |       |
|           |         |             |         |         |       |

#### Hinweise:

Einige Modi/Einheiten können in einigen Modellen fehlen.

Wenn die Option EICHPFLICHTIG aktiviert ist (LFT-Schalter in verriegelter Position), werden die Menüeinstellungen wie folgt geändert:

Das Justierungsmenü (C.R.L) kann nicht aufgerufen werden.

Die Nullbereichseinstellung ist bei 2 % verriegelt.

Die Einstellung für den stabilen Bereich ist bei 1d verriegelt.

Die Einstellung für die automatische Nullpunktnachführung ist bei 0,5d verriegelt.

Die Einheiten sind in den aktuellen Einstellungen verriegelt. Die Option "Nur stabil" ist aktiviert.

Die Option "Automatisches Drucken/Kontinuierlich" ist deaktiviert.

Die Option "lb:oz" ist im ausgeschalteten Zustand verriegelt.

Zusammenfassung der Tastennavigationsfunktionen im Menümodus:

-- Yes (Ja) - erlaubt die Eingabe in das angezeigte Menü.

- übernimmt die angezeigte Einstellung und springt zum nächsten Eintrag.

- -- No (Nein) überspringt das angezeigte Menü.
  - lehnt die angezeigte Einstellung oder den Menüeintrag ab und springt zum nächsten verfügbaren Eintrag.

-- Back (Zurück) - geht durch die oberen und mittleren Menüebenen zurück.

- verlässt eine Liste auswählbarer Einträge und geht zur vorhergehenden mittleren Menüebene zurück.
- -- Exit (Beenden) beendet das Menü und geht direkt zum aktiven Wägemodus.

### **DE-12**

Bei Menüeinträgen mit Zahleneinstellungen, zum Beispiel Kapazität, wird die aktuelle Einstellung mit blinkenden Ziffern angezeigt. Drücken Sie auf **No** (Nein), um mit der Bearbeitung zu beginnen. Die erste Ziffer blinkt.

Drücken Sie auf **No** (Nein), um die Ziffer zu erhöhen, oder auf **Yes** (Ja), um die Ziffer zu übernehmen und zur nächsten Ziffer zu springen.

Wiederholen Sie diese Schritte für alle Ziffern.

Drücken Sie auf die Taste **Yes** (Ja), wenn die letzte Ziffer eingestellt ist.

Bei Anzeige der neuen Einstellung blinken alle Ziffern. Drücken Sie die Taste **Yes** (Ja), um die Einstellung zu übernehmen, oder die Taste **No** (Nein), um diese Zahl erneut zu bearbeiten.

Diese Schritte gelten auch für die Einstellung der unteren und oberen Zielwerte in der Option "Kontrollwägen".

Wenn Sie bei dem Menüeintrag "End" (Ende) auf die Taste **Yes** (Ja) drücken, springen Sie zum nächsten Menü; wenn Sie auf die Taste **No** (Nein) drücken, kehren Sie an die oberste Stelle des aktuellen Menüs zurück.

### Valor™ 7000<sup>-</sup>Serie

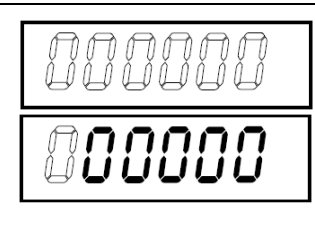

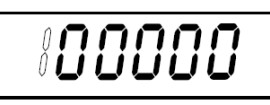

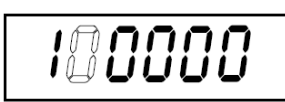

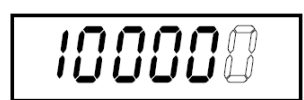

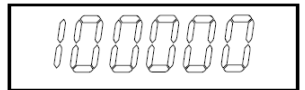

#### 4.2 Justierungsmenü

Wenn Sie dieses Menü aufrufen, können Sie Justierungen durchführen.

#### Erstjustierung

Wird die Waage zum ersten Mal in Betrieb genommen, wird eine Messspannenjustierung empfohlen, um genaue Wägeergebnisse zu garantieren. Vor der Justierung müssen Sie die geeigneten Justiergewichte aus Tabelle 4-1 bereitstellen. Der LFT-Schalter/die Justiersicherung muss entriegelt sein. Siehe Abbildung 5-1.

Sie können auch die GEO-Einstellung für Ihren Standort anpassen (siehe Tabelle 4-2).

#### Vorgehensweise:

Halten Sie **Menu** (Menü) gedrückt, bis [**PTERU**] (Menü) auf dem Display erscheint. Wenn Sie die Taste loslassen, steht [**L.A.L**] auf dem Display. Drücken Sie zur Bestätigung auf **Yes** (Ja). Danach steht [**SPRN**] auf dem Display. Drücken Sie auf **Yes** (Ja), um mit der Messspannenjustierung zu beginnen. Auf dem Display steht [**D** kg]. Drücken Sie zur Bestätigung auf **Yes** (Ja). Auf dem Display erscheint [--**L**--], und der Nullmesswert wird gespeichert. Danach erscheint der Justiergewichtswert auf dem Display. Legen Sie das vorgegebene Justiergewicht auf die Wägeplattform. Drücken Sie auf **Yes** (Ja), um das Gewicht zu übernehmen, oder auf **No** (Nein), um ein anderes Gewicht auszuwählen. Auf dem Display erscheint [--**L**--], und der Messwert wird gespeichert. Wenn die Justierung erfolgreich abgeschlossen wurde, steht [**donE**] (fertig) auf dem Display. Die Waage kehrt zum ursprünglichen Anwendungsmodus zurück und ist einsatzbereit.

| Erforderliches Messspannenjustiergewicht (separat erhältlich) |                                                                   |         |             |  |  |
|---------------------------------------------------------------|-------------------------------------------------------------------|---------|-------------|--|--|
| Wägebereich                                                   | Wägebereich Gewicht <sup>*</sup> Wägebereich Gewicht <sup>*</sup> |         |             |  |  |
| 1500 g                                                        | 1,5 kg/3 lb                                                       | 15000 g | 15 kg/30 lb |  |  |
| 3000 g                                                        | 3 kg/6 lb                                                         | 30000 g | 30 kg/60 lb |  |  |
| 6000 g                                                        | 6 kg/15 lb                                                        |         |             |  |  |

TABELLE 4-1

**Hinweis**: Als aktive Einheit g oder kg ist, wird die Kalibrierungs-Einheit in kg. Als aktive Einheit lb, oz oder lb ist: oz, wird die Kalibrierungs-Einheit in kg sein Für Linearität der Kalibrierung wird die Kalibrierung Masse fixiert. Mid-Punkt ist immer die Hälfte der vollen Kapazität.

| Span (Messspanne):<br>Lin (Linearität):                       | Durchführen<br>Durchführen |
|---------------------------------------------------------------|----------------------------|
| GEÓ (Geografische<br>Anpassung):<br>End (Justierung beenden): | 0 <b>12</b> 31* einstellen |
| End (Justierung beenden):                                     | Menu venassen              |

\*Fett markierte Werte sind werkseingestellte Standardwerte.

#### Messspanne [5PAn]

Initiiert eine Messspannenjustierung (Nullpunkt und Messspanne).

#### Linearität [L III]

Initiiert eine Linearitätsjustierung (Nullpunkt, Mittelpunkt und Messspanne).

#### Geografische Anpassung [GE0]

Der geografische Einstellungsfaktor (GEO) wird verwendet, um die Justierung an den aktuellen Standort anzupassen. Es sind Einstellungen von 0 bis 31 möglich, 12 ist der Standardwert. In Tabelle 4-2 finden Sie den GEO-Faktor, der Ihrem Standort entspricht.

#### Justierung beenden [End]

Springt zum nächsten Menü oder kehrt an die oberste Stelle des aktuellen Menüs zurück.

### **DE-14**

### 4.3 Setup-Menü

In diesem Menü können Sie die Waagenparameter einstellen. Die Standardeinstellungen sind fett markiert.

| Reset (Zurücksetzen):              | no, yes                               |
|------------------------------------|---------------------------------------|
| Pwr.Un (Einheit beim Einschalten): | auto, kg, g, lb, oz, lb:oz            |
| Zero (Nullbereich):                | 2%, 10%                               |
| A.Tare (Automatisches Tarieren):   | off, on, on-acc                       |
| Bp.Sig (Signalton):                | off, accept, under, over, under-over  |
| Bp Key (Tastenton):                | off on                                |
| IR Func (IR-Funktion):             | <b>disp</b> , zero, func, tare, print |
| IR Adjust (IR- Einstellen):        | low, <b>high</b>                      |
| Accum (Summierung):                | off, auto, <b>manual</b>              |
| End (Setup beenden):               | Menü verlassen                        |

#### Zurücksetzen [rESEE]

Setzt das Setup-Menü auf die Werkseinstellungen zurück.

NO = kein Reset

YES = Reset

#### Einheit beim Einschalten [Puur.UR]

Legt die Maßeinheit fest, die beim Einschalten angezeigt wird.

- AUTO = letzte Einheit, die vor dem Ausschalten verwendet wurde
- kg = Kilogramm
- g = Gramm
- lb = Pound
- oz = Ounce

lb:oz = Pound:Ounce

#### Nullbereich [2Er0]

Stellt den Prozentwert des Wägebereichs der Waage ein, der auf null gesetzt werden darf.

- 2% = Nullstellung bis auf 2% des Wägebereichs
- 10% = Nullstellung bis auf 10% des Wägebereichs

#### Automatisches Tarieren [R.ŁRrE]

Stellt die automatische Tarafunktion ein.

- OFF = Automatisches Tarieren ist deaktiviert.
- ON = Der erste stabile Bruttogewichtswert wird tariert.
- ON-ACC = Stabile Bruttolasten innerhalb der akzeptablen Grenzwerte werden tariert (im Kontrollwägemodus).

#### Signalton [bP.5 រប]

Stellt die Reaktion des Signaltons im Kontrollwägemodus ein.

- OFF = Der Signalton ist deaktiviert.
- ACCEPT = Der Signalton ertönt, wenn das Gewicht im akzeptablen Bereich liegt.

UNDER = Der Signalton ertönt, wenn das Gewicht unter dem unteren Grenzwert liegt. OVER-

- UNDER = Der Signalton ertönt, wenn das Gewicht unter dem unteren bzw. über dem oberen Grenzwert liegt.
- OVER = Der Signalton ertönt, wenn das Gewicht über dem oberen Grenzwert liegt.

#### Tastenton [bP.+EY]

Stellt ein, ob beim Drücken einer Taste ein Signalton ertönt.

- OFF = kein Tastenton
- ON = Tastenton

#### IR-Funktion [ #A.F]

Legt die Sensorfunktion fest. Beide Sensoren besitzen die gleiche Funktion.

- DISP = Einschalten hintergrundbeleuchtung
- ZERO = Waage wird auf null gestellt.
- FUNC = Waage wird tariert.
- PRINT = Waage druckt.

#### IR- Einstellen [ ۲۰.۹۵۵]

Legt den Abstand für die Reaktion des Sensors fest.

- OFF = Deaktiviert
- LOW = 50 mm\*
- HI = 100 mm\*

Hinweis: \*Diese Werte sind nur Referenzwerte.

#### Summierung [ACCUP7]

Stellt die Summierungsfunktion ein.

OFF = Summierung deaktiviert

AUTO = automatische Summierung

MAN = manuelle Summierung

#### Setup beenden [End]

Springt zum nächsten Menü oder kehrt an die oberste Stelle des aktuellen Menüs zurück.

#### 4.4 Anzeigemenü

Öffnen Sie dieses Menü, um die Benutzervoreinstellungen festzulegen. Die Standardeinstellungen sind **fett** markiert.

| Reset (Zurücksetzen):                    | no, yes                   |
|------------------------------------------|---------------------------|
| Stable (Stabiler Bereich):               | 0,5, <b>1</b> , 2, 5      |
| Filter:                                  | low, <b>medium</b> , high |
| AZT (Automatische Nullpunktnachführung): | off, <b>0,5</b> , 1, 3    |
| Light (Beleuchtung):                     | off, on, <b>auto</b>      |
| A.Off (Automatisches Abschalten):        | <b>off</b> , 1, 5, 10     |
| End (Anzeigemenü beenden):               | Menü verlassen            |

#### Zurücksetzen [rE5EL]

Setzt das Anzeigemenü auf die Werkseinstellungen zurück.

NO = kein Reset YES = Reset

## Stabiler Bereich [5LALLE]

Legt fest, wie sehr der Messwert schwanken darf, wenn das Stabilitätssymbol angezeigt wird.

- 0.5d = 0,5 Waagenteilstriche
- 1d = 1 Waagenteilstrich
- 2d = 2 Waagenteilstriche
- 5d = 5 Waagenteilstriche

#### Filter [F #LEF]

Legt die Höhe der Signalfilterung fest.

- LOW = geringere Stabilität, schnellere Stabilisierungszeit
- MED = normale Stabilität und Stabilisierungszeit
- HI = größere Stabilität, langsamere Stabilisierungszeit

#### Automatische Nullpunktnachführung [R2E]

Stellt die automatische Nullpunktnachführungsfunktion ein.

- OFF = deaktiviert
- 0.5d = Das Display bleibt null, bis eine Änderung von 0,5 Teilstrichen pro Sekunde überschritten wurde.
- 1d = Das Display bleibt null, bis eine Änderung von 1 Teilstrich pro Sekunde überschritten wurde.
- 3d = Das Display bleibt null, bis eine Änderung von 3 Teilstrichen pro Sekunde überschritten wurde.

#### Beleuchtung [L #GHE]

Stellt die Hintergrundbeleuchtung ein.

- OFF = immer aus
- ON = immer ein
- AUTO = wird eingeschaltet, wenn eine Taste gedrückt wird oder sich das angezeigte Gewicht ändert.

#### Automatisches Abschalten [A.DFF]

Stellt die automatische Abschaltfunktion ein.

- OFF = deaktiviert
- 1 = schaltet nach 1 Minute Inaktivität ab.
- 5 = schaltet nach 5 Minuten Inaktivität ab.
- 10 = schaltet nach 10 Minuten Inaktivität ab.

#### Anzeigemenü beenden [End]

Springt zum nächsten Menü oder kehrt an die oberste Stelle des aktuellen Menüs zurück.

#### 4.5 Modusmenü

Dieses Untermenü aktiviert die verschiedenen Modi, um sie mit der Taste "Modus" zu verwenden. Der Wägemodus ist immer aktiv. Die Standardeinstellungen sind **fett** markiert.

| Reset (Zurücksetzen):<br>Weigh (Gewicht):<br>Percnt (Prozent):<br>Check (Kontrollmodus): | no, yes<br>off, on<br>off, on<br>off weigh percent |
|------------------------------------------------------------------------------------------|----------------------------------------------------|
| Check (Kontrollmodus):                                                                   | off, weigh, percnt                                 |
| End (Modusmenü beenden):                                                                 | Menü verlassen                                     |

#### Zurücksetzen [rESEE]

Setzt das Modusmenü auf die Werkseinstellungen zurück.

NO = kein Reset YES = Reset

#### Gewicht [LJE IGH]

Legt den Status fest.

OFF = deaktiviert ON = aktiviert

#### Prozent [PEr CRE]

Legt den Status fest.

OFF = deaktiviert ON = aktiviert

#### Kontrollmodus [[HE[]]

Legt den Teilmodus fest.

OFF = deaktiviert

WEIGH = Gewichtsmodus

PERCNT = Prozentmodus

#### Modusmenü beenden [End]

Springt zum nächsten Menü oder kehrt an die oberste Stelle des aktuellen Menüs zurück.

**Hinweis:** Verfügbare Modi variieren von Modell zu Modell und entsprechend den lokalen Vorgaben.

#### 4.6 Einheitenmenü

Dieses Untermenü aktiviert die Einheiten, die dann mit der Taste **Units** (Einheiten) aufrufbar sind. Die Einheiten im Menü müssen aktiviert werden, damit sie verwendet werden können.

**Hinweis:** Verfügbare Einheiten variieren von Modell zu Modell und entsprechend den lokalen Vorgaben.

### **DE-18**

### 4.7 Druckmenü

Rufen Sie das Druckmenü "Print1" auf, um die Druckparameter einzustellen. Die Standardeinstellungen sind **fett** markiert.

Hinweis: Das Menü "Print2" wird nur angezeigt, wenn eine zweite Schnittstelle installiert ist.

| Reset (Zurücksetze<br>Stable (Nur stabil):<br>A Print (Automatisch | n): <b>no</b> ,<br><b>off</b> ,<br>hes Drucken): <b>off</b> , | yes<br>on<br>on stable, interval, continuous, accept |
|--------------------------------------------------------------------|---------------------------------------------------------------|------------------------------------------------------|
| Content (Inhalt)                                                   | Result (Fraebnis)                                             | ) (-> off <b>on</b> )                                |
|                                                                    | Gross (Brutto) (->                                            | > <b>off</b> . on)                                   |
|                                                                    | Net (Netto) (-> of                                            | iff. on)                                             |
|                                                                    | Tare (Tara) (-> <b>o</b>                                      | ff, on)                                              |
|                                                                    | Header (Kopfzeile                                             | e) (-> <b>off</b> , on)                              |
|                                                                    | Footer (Fußzeile)                                             | (-> off, on)                                         |
|                                                                    | Mode (Modus) (-;                                              | > off, on)                                           |
|                                                                    | Unit (Einheit) (->                                            | off, on)                                             |
|                                                                    | Info (-> <b>off</b> , on)                                     |                                                      |
|                                                                    | Accu (Summierur                                               | ng) (-> <b>off</b> , result, all)                    |
| Layout: For                                                        | mat (-> <b>S</b> ,M)                                          |                                                      |
| Fee                                                                | d (Zufuhr) (->Line                                            | e, 4 Lines, form)                                    |
| Data.Tr (Datentrans                                                | sfer): off,                                                   | on                                                   |
| End (Druckmenü be                                                  | enden): Mer                                                   | nü verlassen                                         |

#### Zurücksetzen [rE5EL]

Setzt das Druckmenü auf die Werkseinstellungen zurück.

NO = kein Reset YES = Reset

#### Nur stabil [5EA6LE]

Legt die Druckkriterien fest.

OFF = Werte werden sofort gedruckt.

ON = Werte werden nur gedruckt, wenn die Stabilitätskriterien erfüllt sind.

#### Automatisches Drucken [A.Pr int]

Stellt die automatische Druckfunktion ein.

| OFF     | = deaktiviert                                                    |
|---------|------------------------------------------------------------------|
| ON.STAB | = Es wird gedruckt, wenn die Stabilitätskriterien erfüllt sind.* |
| INTER   | = Es wird nach einem festgelegten Intervall gedruckt.**          |
| ACCEPT  | = Es wird gedruckt, wenn der Anzeigewert im akzeptablen          |
| CONT    | = Es wird kontinuierlich gedruckt.                               |
|         |                                                                  |

\*Bei Auswahl von ON.STAB können Sie die Bedingung für das Drucken festlegen:

- LOAD = Es wird gedruckt, wenn die Last stabil und größer als null ist.
- LOAD.ZR = Es wird gedruckt, wenn eine Last stabil und gleich oder größer als null ist.

\*\*Wenn die Option INTER ausgewählt ist, legen Sie das Druckintervall fest. 1 bis 3600 (Sekunden)

#### Inhalt [CONENE]

Definiert den Inhalt der Druckdaten. Siehe Abschnitt 7.4 für Probe Ausdrucken.

#### Result (Ergebnis)

Legt den Status fest.

OFF = deaktiviert

ON = Der angezeigte Messwert wird gedruckt.

#### **Gross (Brutto)**

Legt den Status fest.

OFF = deaktiviert

ON = Das Bruttogewicht wird gedruckt.

#### Net (Netto)

Legt den Status fest.

OFF = deaktiviert

ON = Das Nettogewicht wird gedruckt.

#### Tare (Tara)

Legt den Status fest.

OFF = deaktiviert

ON = Das Taragewicht wird gedruckt.

#### Header (Kopfzeile)

Legt den Status fest.

OFF = deaktiviert

ON = Die Kopfzeile wird gedruckt.

Hinweis: Die Eingabe der Kopfzeile finden Sie in Abschnitt 7.3.1.

#### Footer (Fußzeile)

Legt den Status fest.

OFF = deaktiviert

ON = Die Fußzeile wird gedruckt.

Hinweis: Die Eingabe der Fußzeile finden Sie in Abschnitt 7.3.1.

#### Mode (Modus)

Legt den Status fest. OFF = deaktiviert ON = Der Modus wird gedruckt.

#### Unit (Einheit)

Legt den Status fest.

OFF = deaktiviert

ON = Die Einheit wird gedruckt.

#### Info

Legt den Status fest.

OFF = deaktiviert

ON = Die Referenzinformationen werden gedruckt.

#### Accu (Summierung)

Legt den Status fest.

OFF = deaktiviert

RESULT = Das Summierungsergebnis wird gedruckt.

ALL = Die gesamten Summierungsdaten werden gedruckt.

### **DE-20**

#### Layout [LAYOUE]

Legt das Format der Datenausgabe an einen Drucker oder Computer fest.

#### Format

Legt das Druckformat fest.

MULTI= Es wird ein mehrzeiliger (einspaltiger) Ausdruck erzeugt.SINGLE= Es wird ein einzeiliger Ausdruck erzeugt.

#### Feed (Zufuhr)

Legt die Papierzufuhr fest.

LINE= Schiebt das Papier nach dem Druck eine Zeile nach oben.4LF= Schiebt das Papier nach dem Druck vier Zeilen nach oben.FORM= Es wird eine Formularzufuhr für den Ausdruck verwendet.

#### Datentransfer [dRLR.Lr]

Die Wägeergebnisse werden direkt an eine PC-Anwendung gesendet.

OFF = deaktiviert

ON = aktiviert

Windows XP-Konfiguration:

- 1. Klicken Sie in Windows XP auf das Startmenü und dann auf Systemsteuerung.
- 2. Doppelklicken Sie in der Systemsteuerung auf Eingabehilfen.
- 3. Wählen Sie die Registerkarte Allgemein.
- 4. Markieren Sie die Option Externe Eingabehilfen aktivieren und klicken Sie auf die Schaltfläche Einstellungen.
- 5. Wählen Sie den **seriellen Anschluss**, stellen Sie die Baudrate auf **9600** und klicken Sie auf **OK**.
- 6. Schließen Sie die Systemsteuerung.
- 7. Öffnen Sie ein leeres Arbeitsblatt in Excel. Klicken Sie in eine Zelle. Wenn die Waage in diesem Augenblick über den RS232-Anschluss Daten an den PC sendet, werden die Daten in die Zelle eingefügt; der Cursor springt automatisch zur nächsten vertikalen Zelle.

#### Hinweise:

Um Windows 7 zu konfigurieren, wenden Sie sich an Ohaus.

Wenn der Gewichtswert eine negative Zahl ist, verwenden Sie das TEXT-Format für die Zelle. Sonst kann Excel eine negative Zahl nicht erkennen.

Verwenden Sie diese Funktion nicht für das kontinuierliche Drucken.

#### Druckmenü beenden [End]

Springt zum nächsten Menü oder kehrt an die oberste Stelle des aktuellen Menüs zurück.

#### 4.8 COM1-Menü

Öffnen Sie dieses Menü, um die Konfigurationsparameter festzulegen. Die Standardeinstellungen sind **fett** markiert.

| Reset (Zurücksetzen):         | no, yes                                                       |
|-------------------------------|---------------------------------------------------------------|
| Baud (Baudrate):              | 300 <b>9600</b> 19200                                         |
| Parity (Parität):             | 7 even, 7 odd, 7 none, <b>8 none</b>                          |
| Stop (Stoppbit):              | 1, 2                                                          |
| Handsh (Handshake):           | none, On-Off                                                  |
| Alt.Cm (Alternativer Befehl): | Print (A <b>P</b> Z), Tare (A <b>T</b> Z), Zero (A <b>Z</b> ) |
| End (COM-Menü beenden):       | Menü verlassen                                                |

**Hinweis:** Das COM2-Menü wird nur angezeigt, wenn eine zweite Schnittstelle installiert ist. **Zurücksetzen** [**rE5Eb**]

Setzt das COM-Menü auf die Werkseinstellungen zurück.

NO = kein Reset YES = Reset

#### Baudrate [bRUd]

Legt die Baudrate fest.

| 300   | = 300 bps   |
|-------|-------------|
| 600   | = 600 bps   |
| 1200  | = 1200 bps  |
| 2400  | = 2400 bps  |
| 4800  | = 4800 bps  |
| 9600  | = 9600 bps  |
| 19200 | = 19200 bps |
|       |             |

#### Parität [PAr 129]

Legt die Datenbits und Parität fest.

- 7 EVEN = 7 Datenbits, gerade Parität
- 7 ODD = 7 Datenbits, ungerade Parität
- 7 NONE = 7 Datenbits, keine Parität
- 8 NONE = 8 Datenbits, keine Parität

#### Stoppbit [5L0P]

Legt die Anzahl der Stoppbits fest.

- 1 = 1 Stoppbit
- 2 = 2 Stoppbits

#### Handshake [H.5hR+E]

Legt die Flusssteuerungsmethode fest. Hardware-Handshake ist nur für das COM1-Menü verfügbar.

NONE = kein Handshake ON-OFF = XON/XOFF-Software-Handshake

#### Alternativer Befehl [אנים]

Legt das Befehlszeichen für Drucken, Tarieren und Nullstellung fest.

#### Print (Drucken)

Legt das alternative Befehlszeichen für Drucken fest.

A bis Z.

#### Tare (Tarieren)

Legt das alternative Befehlszeichen für Tarieren fest. A bis Z.

#### Zero (Nullstellung)

Legt das alternative Befehlszeichen für Nullstellung fest.

A bis Z.

#### COM1-/COM2-Menü beenden [End]

Springt zum nächsten Menü oder kehrt an die oberste Stelle des aktuellen Menüs zurück.

#### 4.9 Verriegelungsmenü

Das Verriegelungsmenü ist eine softwaregesteuerte Funktion, mit der Sie Menüeinstellungen sperren können, damit diese nicht verändert werden. Die Standardeinstellungen sind **fett** markiert.

| Reset (Zurücksetzen):            | <b>no</b> , yes |
|----------------------------------|-----------------|
| L.Cal (Justierungsmenü sperren): | off, on         |
| L.Setup (Setup-Menü sperren):    | off, on         |
| L.Read (Anzeigemenü sperren):    | off, on         |
| L.Mode (Modusmenü sperren):      | off, on         |
| L.Unit (Einheitenmenü sperren):  | off, on         |
| L.Print (Druckmenü sperren):     | off, on         |
| L.COM (COM-Menü sperren):        | off, on         |
| End (Verriegelungsmenü beenden): | Menü verlassen  |

#### Zurücksetzen [rE5EE]

Setzt das Verriegelungsmenü auf die Werkseinstellungen zurück.

- NO = kein Reset
- YES = Reset

#### Justierungsmenü sperren [L.CAL]

Legt den Status fest.

- OFF = Justierungsmenü ist nicht gesperrt.
- ON = Justierungsmenü ist gesperrt.

#### Setup-Menü sperren [L.5ELuP]

Legt den Status fest.

OFF = Setup-Menü ist nicht gesperrt.

ON = Setup-Menü ist gesperrt.

#### Anzeigemenü sperren [L.-EAd]

Legt den Status fest.

OFF = Anzeigemenü ist nicht gesperrt.

ON = Anzeigemenü ist gesperrt.

#### Modusmenü sperren [٤.٢٩٥]

Legt den Status fest.

OFF = Modusmenü ist nicht gesperrt.

ON = Modusmenü ist gesperrt.

#### Einheitenmenü sperren [L.Un .L]

Legt den Status fest.

- OFF = Einheitenmenü ist nicht gesperrt.
- ON = Einheitenmenü ist gesperrt.

#### Druckmenü sperren [L.Pr int]

Legt den Status fest.

- OFF = Druckmenü ist nicht gesperrt.
- ON = Druckmenü ist gesperrt.

#### COM-Menü sperren [L.נסרים]

Legt den Status fest.

- OFF = COM-Menü ist nicht gesperrt.
- ON = COM-Menü ist gesperrt.

Verriegelungsmenü beenden [End] – Springt zum nächsten Menü oder kehrt an die oberste Stelle des aktuellen Menüs zurück.

#### 4.10 Menü beenden

Drücken Sie auf "No" (Nein), um zum Justierungsmenü zu gehen. Drücken Sie auf "Yes" (Ja), um das Menü zu beenden und zum aktuellen Anwendungsmodus zurückzukehren.

#### 4.11 Weitere Funktionen

**DE-24** 

Um diese Funktion zu verwenden, schalten Sie die Waage aus und nehmen Sie die Schutzabdeckung der Öffnung für den Unterflurwägehaken ab. Setzen Sie einen geeigneten Haken in die Öffnung auf der Unterseite der Waage ein (siehe Abbildung). Drehen Sie den Haken handfest (nicht zu fest) ein. Setzen Sie die Waage auf eine entsprechende Vorrichtung, damit ausreichend Platz unter dem Haken vorhanden ist. Siehe Abbildung 4-1. Informationen zu optionalen Haken finden Sie in Abschnitt 6.4.

Hinweis: Die Waage darf nie direkt auf dem Haken aufliegen.

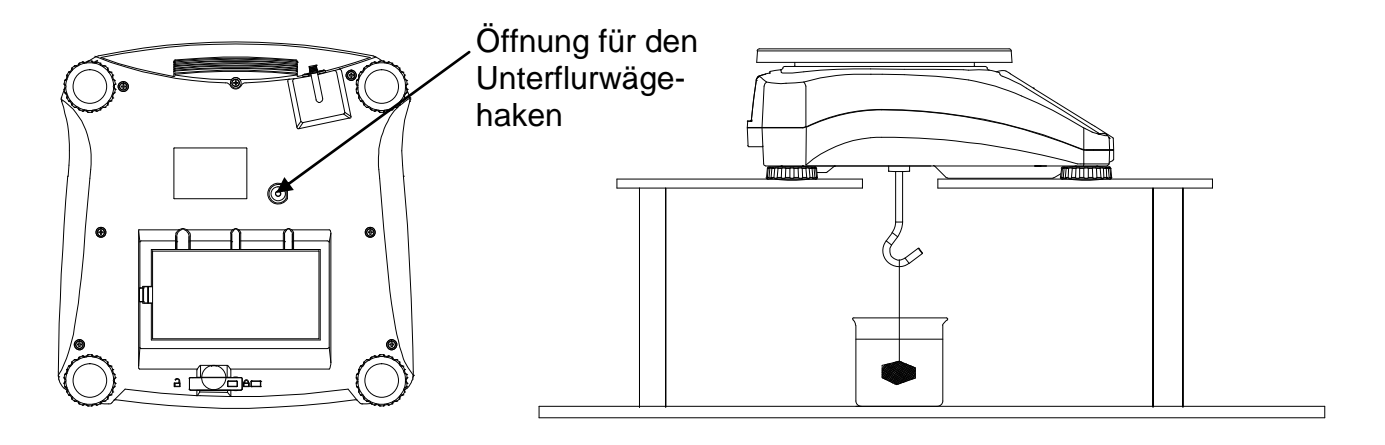

Abbildung 4-1. Aufbau für den Unterflurwägehaken

#### TABELLE 4-2. GEO-CODES

|         |        |      | Höhe in Meter |      |      |         |       |      |      |      |       |       |
|---------|--------|------|---------------|------|------|---------|-------|------|------|------|-------|-------|
|         |        | 0    | 325           | 650  | 975  | 1300    | 1625  | 1950 | 2275 | 2600 | 2925  | 3250  |
|         |        | 325  | 650           | 975  | 1300 | 1625    | 1950  | 2275 | 2600 | 2925 | 3250  | 3575  |
|         |        |      |               |      |      | Höhe ir | n Fuß |      |      |      |       |       |
|         |        | 0    | 1060          | 2130 | 3200 | 4260    | 5330  | 6400 | 7460 | 8530 | 9600  | 10660 |
|         |        | 1060 | 2130          | 3200 | 4260 | 5330    | 6400  | 7460 | 8530 | 9600 | 10660 | 11730 |
| Breiter | ngrad  |      |               |      |      | GEO-    | Nert  |      |      |      |       |       |
| 0°00'   | 5°46'  | 5    | 4             | 4    | 3    | 3       | 2     | 2    | 1    | 1    | 0     | 0     |
| 5°46'   | 9°52'  | 5    | 5             | 4    | 4    | 3       | 3     | 2    | 2    | 1    | 1     | 0     |
| 9°52'   | 12°44' | 6    | 5             | 5    | 4    | 4       | 3     | 3    | 2    | 2    | 1     | 1     |
| 12°44'  | 15°06' | 6    | 6             | 5    | 5    | 4       | 4     | 3    | 3    | 2    | 2     | 1     |
| 15°06'  | 17°10' | 7    | 6             | 6    | 5    | 5       | 4     | 4    | 3    | 3    | 2     | 2     |
| 17°10'  | 19°02' | 7    | 7             | 6    | 6    | 5       | 5     | 4    | 4    | 3    | 3     | 2     |
| 19°02'  | 20°45' | 8    | 7             | 7    | 6    | 6       | 5     | 5    | 4    | 4    | 3     | 3     |
| 20°45'  | 22°22' | 8    | 8             | 7    | 7    | 6       | 6     | 5    | 5    | 4    | 4     | 3     |
| 22°22'  | 23°54' | 9    | 8             | 8    | 7    | 7       | 6     | 6    | 5    | 5    | 4     | 4     |
| 23°54'  | 25°21' | 9    | 9             | 8    | 8    | 7       | 7     | 6    | 6    | 5    | 5     | 4     |
| 25°21'  | 26°45' | 10   | 9             | 9    | 8    | 8       | 7     | 7    | 6    | 6    | 5     | 5     |
| 26°45'  | 28°06' | 10   | 10            | 9    | 9    | 8       | 8     | 7    | 7    | 6    | 6     | 5     |
| 28°06'  | 29°25' | 11   | 10            | 10   | 9    | 9       | 8     | 8    | 7    | 7    | 6     | 6     |
| 29°25'  | 30°41' | 11   | 11            | 10   | 10   | 9       | 9     | 8    | 8    | 7    | 7     | 6     |
| 30°41'  | 31°56' | 12   | 11            | 11   | 10   | 10      | 9     | 9    | 8    | 8    | 7     | 7     |
| 31°56'  | 33°09' | 12   | 12            | 11   | 11   | 10      | 10    | 9    | 9    | 8    | 8     | 7     |
| 33°09'  | 34°21' | 13   | 12            | 12   | 11   | 11      | 10    | 10   | 9    | 9    | 8     | 8     |
| 34°21'  | 35°31' | 13   | 13            | 12   | 12   | 11      | 11    | 10   | 10   | 9    | 9     | 8     |
| 35°31'  | 36°41' | 14   | 13            | 13   | 12   | 12      | 11    | 11   | 10   | 10   | 9     | 9     |
| 36°41'  | 37°50' | 14   | 14            | 13   | 13   | 12      | 12    | 11   | 11   | 10   | 10    | 9     |
| 37°50'  | 38°58' | 15   | 14            | 14   | 13   | 13      | 12    | 12   | 11   | 11   | 10    | 10    |
| 38°58'  | 40°05' | 15   | 15            | 14   | 14   | 13      | 13    | 12   | 12   | 11   | 11    | 10    |
| 40°05'  | 41°12' | 16   | 15            | 15   | 14   | 14      | 13    | 13   | 12   | 12   | 11    | 11    |
| 41°12'  | 42°19' | 16   | 16            | 15   | 15   | 14      | 14    | 13   | 13   | 12   | 12    | 11    |
| 42°19'  | 43°26' | 17   | 16            | 16   | 15   | 15      | 14    | 14   | 13   | 13   | 12    | 12    |
| 43°26'  | 44°32' | 17   | 17            | 16   | 16   | 15      | 15    | 14   | 14   | 13   | 13    | 12    |
| 44°32'  | 45°38' | 18   | 17            | 17   | 16   | 16      | 15    | 15   | 14   | 14   | 13    | 13    |
| 45°38'  | 46°45' | 18   | 18            | 17   | 17   | 16      | 16    | 15   | 15   | 14   | 14    | 13    |
| 46°45'  | 47°51' | 19   | 18            | 18   | 17   | 17      | 16    | 16   | 15   | 15   | 14    | 14    |
| 47°51'  | 48°58' | 19   | 19            | 18   | 18   | 17      | 17    | 16   | 16   | 15   | 15    | 14    |
| 48°58'  | 50°06' | 20   | 19            | 19   | 18   | 18      | 17    | 17   | 16   | 16   | 15    | 15    |
| 50°06'  | 51°13' | 20   | 20            | 19   | 19   | 18      | 18    | 17   | 17   | 16   | 16    | 15    |
| 51°13'  | 52°22' | 21   | 20            | 20   | 19   | 19      | 18    | 18   | 17   | 17   | 16    | 16    |
| 52°22'  | 53°31' | 21   | 21            | 20   | 20   | 19      | 19    | 18   | 18   | 17   | 17    | 16    |
| 53°31'  | 54°41' | 22   | 21            | 21   | 20   | 20      | 19    | 19   | 18   | 18   | 17    | 17    |
| 54°41'  | 55°52' | 22   | 22            | 21   | 21   | 20      | 20    | 19   | 19   | 18   | 18    | 17    |
| 55°52'  | 57°04' | 23   | 22            | 22   | 21   | 21      | 20    | 20   | 19   | 19   | 18    | 18    |
| 57°04'  | 58°17' | 23   | 23            | 22   | 22   | 21      | 21    | 20   | 20   | 19   | 19    | 18    |
| 58°17'  | 59°32' | 24   | 23            | 23   | 22   | 22      | 21    | 21   | 20   | 20   | 19    | 19    |
| 59°32'  | 60°49' | 24   | 24            | 23   | 23   | 22      | 22    | 21   | 21   | 20   | 20    | 19    |
| 60°49'  | 62°90' | 25   | 24            | 24   | 23   | 23      | 22    | 22   | 21   | 21   | 20    | 20    |
| 62°90'  | 63°30' | 25   | 25            | 24   | 24   | 23      | 23    | 22   | 22   | 21   | 21    | 20    |
| 63°30'  | 64°55' | 26   | 25            | 25   | 24   | 24      | 23    | 23   | 22   | 22   | 21    | 21    |
| 64°55'  | 66°24' | 26   | 26            | 25   | 25   | 24      | 24    | 23   | 23   | 22   | 22    | 21    |
| 66°24'  | 67°57' | 27   | 26            | 26   | 25   | 25      | 24    | 24   | 23   | 23   | 22    | 22    |
| 67°57'  | 69°35' | 27   | 27            | 26   | 26   | 25      | 25    | 24   | 24   | 23   | 23    | 22    |
| 69°35'  | 71°21' | 28   | 27            | 27   | 26   | 26      | 25    | 25   | 24   | 24   | 23    | 23    |
| 71°21'  | 73°16' | 28   | 28            | 27   | 27   | 26      | 26    | 25   | 25   | 24   | 24    | 23    |
| 73°16'  | 75°24' | 29   | 28            | 28   | 27   | 27      | 26    | 26   | 25   | 25   | 24    | 24    |
| 75°24'  | 77°52' | 29   | 29            | 28   | 28   | 27      | 27    | 26   | 26   | 25   | 25    | 24    |
| 77°52'  | 80°56' | 30   | 29            | 29   | 28   | 28      | 27    | 27   | 26   | 26   | 25    | 25    |
| 80°56'  | 85°45' | 30   | 30            | 29   | 29   | 28      | 28    | 27   | 27   | 26   | 26    | 25    |
| 85°45'  | 90°00' | 31   | 30            | 30   | 29   | 29      | 28    | 28   | 27   | 27   | 26    | 26    |

### 5. EICHUNG

Wenn die Waage für eichpflichtige Anwendungen eingesetzt wird, muss diese entsprechend der vor Ort geltenden Eichordnung konfiguriert, überprüft und versiegelt sein. Der Käufer muss sicherstellen, dass alle geltenden rechtlichen Vorschriften eingehalten werden.

### 5.1 Schild mit Kapazitätsangabe

In der Nähe der Displays muss ein Schild angebracht werden, das die Kapazität und Ablesbarkeit der Waage angibt. Wenn diese Schilder mit Kapazitätsangabe vor der Lieferung angebracht wurden, müssen Sie nichts tun. Wenn diese nicht angebracht wurden, befinden sie sich im Verpackungsmaterial. Bringen Sie die Schilder über den Displays entsprechend Abbildung 5-1 an.

Hinweis: Die Schilder mit Kapazitätsangabe gehen beim Entfernen kaputt, sodass Sie sie nur einmal anbringen können.

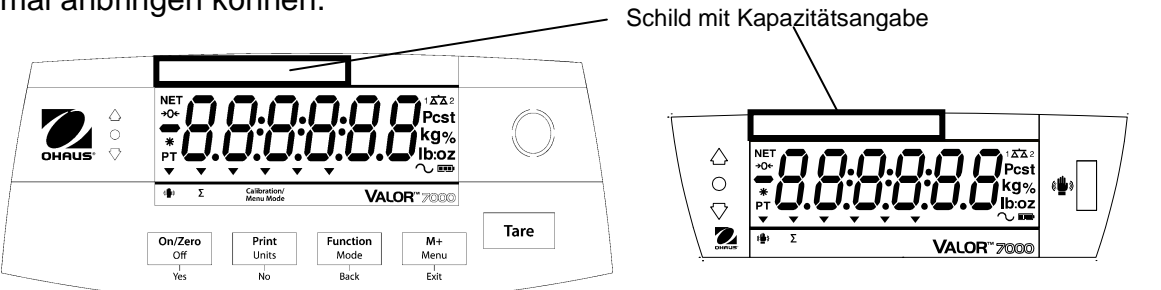

Abbildung 5-1. Positionen für die Schilder mit Kapazitätsangabe über dem vorderen bzw. hinteren Display

#### 5.2 Einstellungen

Führen Sie vor der Überprüfung und Versiegelung folgende Schritte durch:

- 1. Prüfen Sie, ob die Menüeinstellungen der vor Ort geltenden Eichordnung entsprechen.
- 2. Führen Sie eine Justierung durch, wie in Abschnitt 4.2 beschrieben.
- 3. Schieben Sie den Schalter in die verriegelte Position. Siehe Abbildung 5-2.

Der Menüsicherungsschalter schränkt Änderungen am Justierungs-, Setup-, Anzeige-, Einheiten- und Druckmenü ein. Der Schalter bei zugelassenen Modellen kann einige Waageneinstellungen auf die Einstellungen der Zulassungsbehörde ändern. Der Schalter kann mit Papiersiegeln oder Drahtplomben gesichert werden.

**Hinweis:** Wenn die Option EICHPFLICHTIG aktiviert ist (LFT-Schalter in verriegelter Position), werden die Menüeinstellungen wie folgt geändert:

Das Justierungsmenü (C.A.L) kann nicht aufgerufen werden.

Die Nullbereichseinstellung ist bei 2 % verriegelt.

Die Einstellung für den stabilen Bereich ist bei 1d verriegelt.

Die Einstellung für die automatische Nullpunktnachführung ist bei 0,5d verriegelt.

Die Einheiten sind in den aktuellen Einstellungen verriegelt.

Die Option "Nur stabil" ist aktiviert.

Die Option "Automatisches Drucken/Kontinuierlich" ist deaktiviert.

Die Option "Ib:oz" ist im ausgeschalteten Zustand verriegelt.

#### 5.3 Verifizierung und Versiegelung

Der Mitarbeiter der lokalen Eichbehörde oder ein autorisierter Servicevertreter muss die Verifizierung durchführen.

#### 5.3.1 Physische Versiegelung

In Gebieten, in denen physische Siegel verwendet werden, muss der Mitarbeiter der lokalen Eichbehörde oder ein autorisierter Servicevertreter ein Eichsiegel anbringen, damit die Einstellungen nicht geändert werden können. In der folgenden Abbildung finden Sie einige Versiegelungsoptionen.

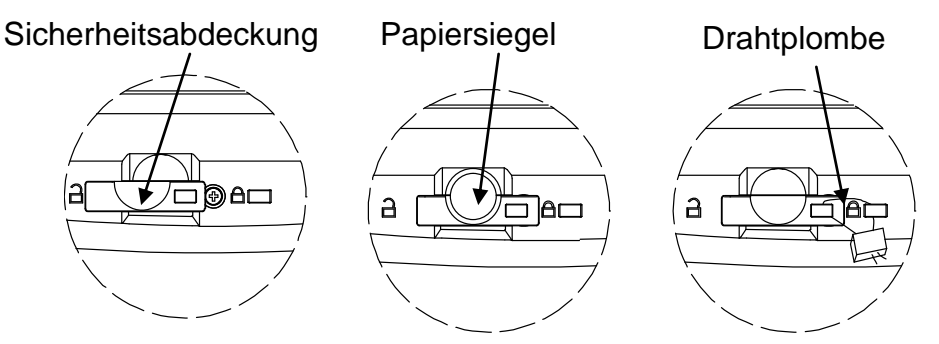

Entriegelt Verriegelt mit Papiersiegel Verriegelt mit Drahtplombe

Abbildung 5-2. Versiegelung

### 5.3.2 Audit-Trail Siegel (nur USA und Kanada)

In Gebieten mit dem Audit-Trail-Verfahren muss der Mitarbeiter der lokalen Eichbehörde oder ein autorisierter Servicevertreter die aktuelle Konfiguration und den Wert des Justierereigniszählers zum Zeitpunkt der Versiegelung protokollieren. Diese Werte werden mit den Werten verglichen, die bei einer späteren Inspektion erfasst werden.

Hinweis: Eine Änderung des Ereigniszählerwerts entspricht dem Brechen eines Siegels.

Diese Audit-Trail-Option verwendet zwei Ereigniszähler, um Veränderungen an der Konfiguration und den Justiereinstellungen zu erfassen.

- Der Konfigurationsereigniszähler (CFG) wird beim Verlassen des Menüs um 1 erhöht, wenn eine oder mehrere der folgenden Menüeinstellungen verändert werden: Nullbereich, stabiler Bereich, automatische Nullpunktnachführung (AZT), Einheiten (kg, g, oz, lb oder lb:oz) oder Nur stabil.
- Der Justierereigniszähler (CAL) wird beim Verlassen des Menüs um 1 erhöht, wenn eine Messspannenjustierung durchgeführt oder eine GEO-Einstellung verändert wurde. Beachten Sie, dass der Zähler nur einmal erhöht wird, selbst wenn mehrere Einstellungen vorgenommen werden.

Die Ereigniszähler können durch Gedrückthalten der Taste MENU (MENÜ) angezeigt werden. Wenn Sie die Taste gedrückt halten, erscheint auf der Anzeige zunächst MENU (MENÜ) und dann AUDIT.

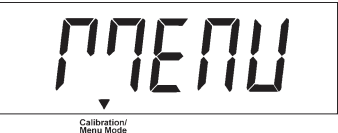

Lassen Sie die Taste los, wenn AUDIT auf dem Display erscheint, um die Audit-Trail-Informationen anzuzeigen.

Die Audit-Trail-Informationen werden im Format CFGxxx und CALxxx angezeigt.

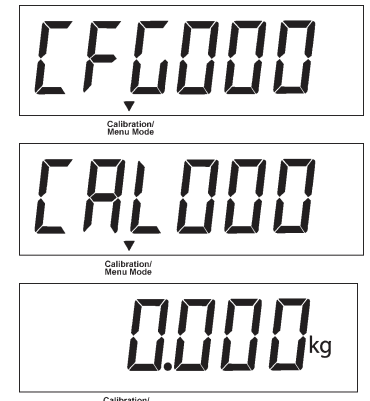

Die Waage kehrt danach zum normalen Betriebsmodus zurück.

Calibration/

### 6. WARTUNG

#### 6.1 Reinigung

Das Gehäuse kann bei Bedarf mit einem feuchten Tuch und einem milden Reinigungsmittel gereinigt werden. Lösungsmittel, Chemikalien und Alkohol, Ammoniak oder Scheuermittel dürfen nicht für die Reinigung von Gehäuse und Bedienfeld verwendet werden.

#### 6.2 Fehlerbehebung

Tabelle 6-1 enthält häufige Probleme sowie mögliche Ursachen und Abhilfemaßnahmen. Wenn das Problem weiterhin besteht, wenden Sie sich an OHAUS oder Ihren autorisierten Händler.

|                                                      | TABELLE                                                        | 6-1                                                                                                    |
|------------------------------------------------------|----------------------------------------------------------------|----------------------------------------------------------------------------------------------------|
| Problem                                              | Mögliche Ursache                                               | Abhilfe                                                                                                    |
| Kann nicht eingeschaltet werden.                     | Waage wird nicht mit<br>Strom versorgt.                        | Anschlüsse und Spannung prüfen                                                                                                    |
| Ungenaue Messwerte                                   | Unsachgemäße Justierung<br>Instabile Umgebung                  | Justierung durchführen<br>Waage an einen geeigneten Ort stellen                                                                                       |
| Justierung nicht möglich                             | LFT verriegelt                                                 | Weitere Informationen dazu siehe Kapitel 5                                                                                                    |
| Modus nicht aufrufbar                                | Modus nicht aktiviert                                          | Menü aufrufen und Modus aktivieren                                                                                                    |
| Einheit nicht aufrufbar                              | Einheit nicht aktiviert                                        | Menü aufrufen und Einheit aktivieren                                                                                                    |
| Batteriesymbol blinkt                                | Niedriger Batteriestand                                        | Waage mit Netzstrom verbinden und<br>Batterie laden                                                                                                   |
| Err 8.1                                              | Fehler beim Einschalten                                        | Gewichtswert überschreitet den Grenzwert<br>für Null beim Einschalten.                                                                                |
| Err 8.2                                              | Fehler beim Einschalten                                        | Gewichtswert unterschreitet den Grenzwert<br>für Null beim Einschalten.                                                                               |
| Err 8.3                                              | Wert oberhalb des<br>Bereichs                                  | Gewichtswert überschreitet den<br>Überlastgrenzwert.                                                                                                  |
| Err 8.4                                              | Wert unterhalb des<br>Bereichs                                 | Gewichtswert unterschreitet den Wert für die<br>Minimallast.                                                                                          |
| Err 8.5                                              | Tara außerhalb des<br>Bereichs                                 | Tarawert muss innerhalb des Bereiches<br>liegen.                                                                                                    |
| Err 8.6                                              | Displayüberlauf                                                | Gewicht übersteigt 6 Ziffern.                                                                                                    |
| Err 9.5                                              | Justierdatenfehler                                             | Justierdaten nicht vorhanden                                                                                                    |
|                                                      | Beschäftigt                                                    | Wird beim Tarieren, Nullstellen und Drucken<br>angezeigt                                                                                              |
| 00                                                   | Vorgang nicht zulässig                                         | Funktion nicht ausgeführt                                                                                                    |
| CAL E                                                | Justierfehler<br>Instabile Umgebung<br>Falsches Justiergewicht | Justierwert liegt außerhalb der zulässigen<br>Grenzwerte.<br>Waage an einen geeigneten Ort stellen<br>Korrektes Justiergewicht verwenden              |
| Lo.rEF                                               | Warnung bei zu niedrigem<br>Referenzgewicht                    | Referenzgewicht erhöhen                                                                                                    |
| rEF.Err                                              | Nicht akzeptables<br>Referenzgewicht                           | Referenzgewicht zu niedrig; Gewicht auf der<br>Wägeplattform ist zu klein, um ein gültiges<br>Referenzgewicht festzulegen:<br>Referenzgewicht erhöhen |
| Batterie kann nicht<br>vollständig geladen<br>werden | Batterie ist defekt                                            | Batterie von einem autorisierten Ohaus-<br>Händler ersetzen lassen.                                                                                   |

**DE-28** 

#### 6.3 Serviceinformationen

Wenn Sie Ihr Problem mit dem Abschnitt zur Fehlerbehebung nicht lösen konnten, wenden Sie sich an Ihren autorisierten OHAUS-Servicemitarbeiter. In den USA erreichen Sie den Kundendienst oder den technischen Support unter der zollfreien Nummer 1-800-526-0659 zwischen 8:00 Uhr und 17:00 Uhr EST. Ein OHAUS-Produktservicespezialist steht Ihnen zur Seite. Außerhalb der USA besuchen Sie unsere Website unter **www.ohaus.com**, um eine OHAUS-Niederlassung in Ihrer Nähe zu suchen.

#### 6.4 Zubehör

| Ethernet-Schnittstellen-Kit          | 30037447           |
|--------------------------------------|--------------------|
| 2. RS232-Schnittstellen-Kit          | 30037448           |
| USB-Schnittstellen-Kit               | 30037449           |
| Unterflurwägehaken                   | 30037450           |
| Im Gebrauch Abdeckung                | 30007445           |
| im Gebrauch Abdeckung (10 Stück Set) | 30007469           |
| Drucker                              | Ohaus kontaktieren |
| Datenkabel                           | Ohaus kontaktieren |
|                                      |                    |

### 7. TECHNISCHE DATEN

Die technischen Daten gelten unter folgenden Umgebungsbedingungen:

Verwendung nur in Innenräumen

Betriebstemperatur: -10 °C bis 40 °C

Relative Luftfeuchtigkeit: 20 % bis 85 % relative Luftfeuchtigkeit, nicht kondensierend Höhe über Meeresspiegel: bis 2000 m

Stromversorgung: Netzspannung 100-240 V 50/60 Hz, interne aufladbare versiegelte Blei-Säure-Batterie

EMV: siehe Konformitätserklärung

Verschmutzungsgrad: 2

Installationskategorie: II

Netzspannungsschwankungen: bis ± 10 % der Nennspannung

### 7.1 Spezifikationen

| TABELLE 7-1                                                    |                                                                                                    |                                                                                              |                                                                             |                                                                              |                                                                           |  |
|----------------------------------------------------------------|----------------------------------------------------------------------------------------------------|----------------------------------------------------------------------------------------------|-----------------------------------------------------------------------------|------------------------------------------------------------------------------|---------------------------------------------------------------------------|--|
| MODELL                                                         | V71P1502T                                                                                          | V71P3T                                                                                       | V71P6T                                                                      | V71P15T                                                                      | V71P30T                                                                   |  |
| Wägebereich x<br>Ablesbarkeit<br>(Max x d nicht<br>zugelassen) | 1,5 kg x 0,00005 kg<br>1500 g x 0,05 g<br>3 lb x 0,0001 lb<br>48 oz x 0,002 oz                     | 3 kg x 0,0001 kg<br>3000 g x 0,1 g<br>6 lb x 0,0002 lb<br>96 oz x 0,004 oz                   | 6 kg x 0,0002 kg<br>6000 g x 0,2 g<br>15 lb x 0,0005 lb<br>240 oz x 0,01 oz | 15 kg x 0,0005 kg<br>15000 g x 0,5 g<br>30 lb x 0,001 lb<br>480 oz x 0,02 oz | 30 kg x 0,001 kg<br>30000 g x 1 g<br>60 lb x 0,002 lb<br>960 oz x 0,04 oz |  |
| Maximal angezeigte<br>Auflösung                                |                                                                                                    |                                                                                              | 1:30000                                                                     |                                                                              |                                                                           |  |
| Wägebereich x<br>Ablesbarkeit<br>(Max x e zugelassen)          | 1,5 kg x 0,0005 kg<br>1500 g x 0,5 g<br>3 lb x 0,001 lb<br>48 oz x 0,02 oz                         | 3 kg x 0,001 kg<br>3000 g x 1 g<br>6 lb x 0,002 lb<br>96 oz x 0,04 oz                        | 6 kg x 0,002 kg<br>6000 g x 2 g<br>15 lb x 0,005 lb<br>240 oz x 0,1 oz      | 15 kg x 0,005 kg<br>15000 g x 5 g<br>30 lb x 0,01 lb<br>480 oz x 0,18 oz     | 30 kg x 0,01 kg<br>30000 g x 10 g<br>60 lb x 0,02 lb<br>960 oz x 0,36 oz  |  |
| Zugelassene Auflösung                                          |                                                                                                    |                                                                                              | 1:3000                                                                      |                                                                              |                                                                           |  |
| Wiederholbarkeit                                               | ±0,0001 kg                                                                                         | ±0,0002 kg                                                                                   | ±0,0005 kg                                                                  | ±0,001 kg                                                                    | ±0,002 kg                                                                 |  |
| Linearität                                                     | ±0,0001 kg                                                                                         | ±0,0002 kg                                                                                   | ±0,0005 kg                                                                  | ±0,001 kg                                                                    | ±0,002 kg                                                                 |  |
| Wägeeinheiten                                                  | LFT AUS: g, kg, lb, oz, lb:oz<br>EG- und OIML-zugelassene Modelle: g, kg<br>LFT AUF: g, kg, lb, oz |                                                                                              |                                                                             |                                                                              |                                                                           |  |
| Tarabereich                                                    | Bis Wägebereich durch Subtraktion                                                                  |                                                                                              |                                                                             |                                                                              |                                                                           |  |
| Stabilisierungszeit                                            | ≤ 1 Sekunde                                                                                        |                                                                                              |                                                                             |                                                                              |                                                                           |  |
| Vorderes Display                                               | LCD mit weißer LED-Hintergrundbeleuchtung<br>6-stellig, 7 Segmente, 28 mm/1,1" Zeichenhöhe         |                                                                                              |                                                                             |                                                                              |                                                                           |  |
| Hinteres Display                                               |                                                                                                    | LCD mit weißer LED-Hintergrundbeleuchtung<br>6-stellig, 7 Segmente, 18,5 mm/0,7" Zeichenhöhe |                                                                             |                                                                              |                                                                           |  |
| Tastatur                                                       |                                                                                                    | 5 mechanische Tasten                                                                         |                                                                             |                                                                              |                                                                           |  |
| Anwendungsmodi                                                 | Wägen, Kontrollwägen, Kontrollmodus "Prozent", Prozentwägen, Summierung                            |                                                                                              |                                                                             |                                                                              |                                                                           |  |
| Batteriebetriebszeit<br>(bei 20 ºC)                            | 210 Stunden mit ausgeschalteter Hintergrundbeleuchtung                                             |                                                                                              |                                                                             |                                                                              |                                                                           |  |
| Konstruktion                                                   | ABS-Kunststoffgehäuse mit Plattform aus 304 Edelstahl                                              |                                                                                              |                                                                             |                                                                              |                                                                           |  |
| Zulassungsklasse                                               |                                                                                                    |                                                                                              | 111                                                                         |                                                                              |                                                                           |  |
| Abmessungen der<br>Wägeplattform                               |                                                                                                    | 225 x 300 mm                                                                                 |                                                                             |                                                                              |                                                                           |  |
| Liefer-Dimensionen                                             |                                                                                                    | 397 x 447                                                                                    | ′ x 195 mm / 15.6 x 17                                                      | 7.6 x 7.7 "                                                                  |                                                                           |  |
| Nettogewicht                                                   |                                                                                                    | 4,2 kg/9,3 lb                                                                                |                                                                             |                                                                              |                                                                           |  |
| Bruttogewicht                                                  | 5,45 kg/12 lb                                                                                      |                                                                                              |                                                                             |                                                                              |                                                                           |  |

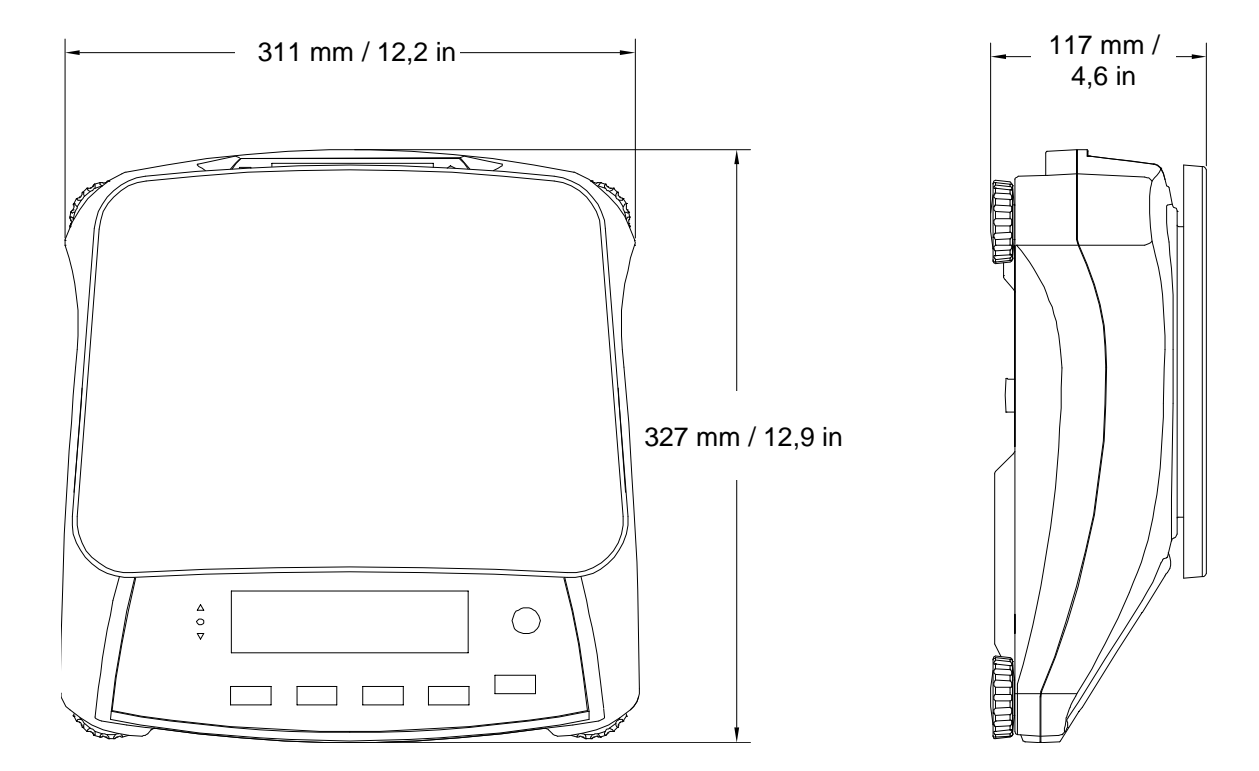

Abbildung 7-1. Abmessungen

### **DE-32**

#### 7.3 Kommunikation

Die Waage ist mit einer RS232-Schnittstelle (COM1) ausgestattet, die sich unter der Optionsabdeckung befindet. Wenn Sie die Waage an einen Computer anschließen, können Sie die Waage vom Computer aus bedienen sowie Daten, z. B. das angezeigte Gewicht, empfangen.

#### 7.3.1 Schnittstellenbefehle

Kommunizieren Sie mit der Waage mit den in Tabelle 7-2 aufgeführten Befehlszeichen.

|        | TABELLE 7-2                                                                                                    |
|--------|----------------------------------------------------------------------------------------------------|
| Befehl | Funktion                                                                                                    |
| IP     | Sofortdruck des angezeigten Gewichts (stabil oder instabil)                                                                                                    |
| Р      | Druck des angezeigten Gewichts (stabil oder instabil)                                                                                                    |
| CP     | Kontinuierlicher Druck                                                                                                    |
| SP     | Druck bei Stabilität                                                                                                    |
| xS     | 0S: Ist der Menüeintrag "Nur stabil" ausgeschaltet, werden auch instabile Werte gedruckt; 1S: Ist der Menüeintrag "Nur stabil" aktiviert, werden nur stabile Werte gedruckt. |
| хP     | Intervalldruck; x = Druckintervall (1-3600 Sekunden), 0P deaktiviert den automatischen Druck                                                                                 |
| Ζ      | Gleiche Funktion wie Drücken der Taste "Zero" (Nullstellung)                                                                                                    |
| Т      | Gleiche Funktion wie Drücken der Taste "Tare" (Tara)                                                                                                    |
| хТ     | Tarawert in Gramm herunterladen (nur positive Werte);<br>0T löscht den Tarawert (falls zulässig).                                                                            |
| PU     | Druck der aktuellen Einheit: g, kg, lb, oz, lb:oz                                                                                                    |
| хU     | Einheit x für Waage einstellen: 1=g, 2=kg, 3=lb, 4=oz, 5=lb:oz                                                                                                    |
| хM     | Waage in den Modus x stellen; mit M gehen Sie zum nächsten aktivierten Modus.                                                                                                |
| PV     | Version: Druckname, Softwareversion und LFT EIN (wenn LFT aktiviert ist).                                                                                                    |
| Нx     | Eingabe der Kopfzeile: x = Zeilenanzahl von 1 bis 5, "Text" = Kopfzeilentext bis 24                                                                                          |
| "Text" | alphanumerische Zeichen.                                                                                                    |
| F. x   | Eingabe der Fußzeile: $x = Zeilenanzahl von 1 bis 2, "Text" = Fußzeilentext bis 24$                                                                                          |
| "Text" | alphanumerische Zeichen.                                                                                                    |
| \EscR  | Vollständiges Zurücksetzen aller Menüeinstellungen auf die Werkseinstellungen (Taste ESC + R).                                                                               |

#### 7.3.2 Anschlüsse für RS232

Die 9-polige D-Sub-Buchse COM1 steht zum Anschließen von anderen Geräten zur Verfügung. Die Pin-Belegung ist wie folgt:

Aktive Pins: PIN 2 = TXD, PIN 3 = RXD, PIN 5 = Masse

5 1 6

Abbildung 7-2. RS232-Pins

#### **DE-33**

### Valor™ 7000<sup>-</sup>Serie

#### 7.4 Ausdrucke

Der folgende Musterausdruck wird mit der Taste **Print** (Drucken) bzw. mit dem Befehl "P" oder einem alternativen Druckbefehl erzeugt. Der Inhalt des Ausdrucks wird im Menüeintrag "Druckinhalt" festgelegt. Pro Zeile können maximal 24 Zeichen gedruckt werden.

#### **Ausdruck Gewichtsmodus**

|                                      | Beschreibung        | Anmerkung                                                                  |
|--------------------------------------|---------------------|----------------------------------------------------------------------------|
| 11.11 kg NET                         | Ergebniszeile       | Wenn Printx Content Result aktiviert ist.                                  |
| 12.34 kg G                           | Bruttogewichtszeile | Wenn Printx Content Gross aktiviert und ein<br>Taragewicht eingegeben ist. |
| 11.11 kg NET                         | Nettogewichtszeile  | Wenn Printx Content Net aktiviert und ein Taragewicht eingegeben ist.      |
| 1.23 kg T                            | Taragewichtszeile   | Wenn Printx Content Tare aktiviert und ein Taragewicht eingegeben ist.     |
| MODE: WEIGH                          | Moduszeile          | Wenn Printx Content Application Mode aktiviert ist.                        |
| <keine gedruckt="" zeile=""></keine> | Informationszeile   | Wenn Printx Content Info aktiviert ist.                                    |
|                                      |                     |                                                                            |

#### Ausdruck Gewichtsmodus mit Summierung

#### Anmerkung **Beschreibung** 11.11 kg NET Ergebniszeile Wenn Printx Content Result aktiviert ist. Wenn Printx Content Gross aktiviert und ein Taragewicht Bruttogewichtszeile 12.34 kg G eingegeben ist. Wenn Printx Content Net aktiviert und ein Taragewicht 11.11 kg NET Nettogewichtszeile eingegeben ist. Wenn Printx Content Tare aktiviert und ein Taragewicht 1.23 kg T Taragewichtszeile eingegeben ist. N: 4 Wenn Printx Content Accu auf ALL gestellt ist. Summierungszeile TOTAL: 49.85 kg Summierungszeile Wenn Printx Content Accu auf ALL gestellt ist. MIN: 11.11 kg Summierungszeile Wenn Printx Content Accu auf ALL gestellt ist. MAX: 14.85 kg Wenn Printx Content Accu auf ALL gestellt ist. Summierungszeile

#### **Ausdruck Prozentmodus**

|                                         | Beschreibung        | Anmerkung                                               |
|-----------------------------------------|---------------------|---------------------------------------------------------|
| 100 % NET                               | Ergebniszeile       | Wenn Printx Content Result aktiviert ist.               |
| 12 34 kg G                              | Bruttogewichtszeile | Wenn Printx Content Gross aktiviert und ein Taragewicht |
| 12.54 kg 6                              | Diattogewichtszeite | eingegeben ist.                                         |
| 11 11 ኑኆ እፑጥ                            | Nettogewichtszeile  | Wenn Printx Content Net aktiviert und ein Taragewicht   |
| II.II KY NEI                            |                     | eingegeben ist.                                         |
| 1 23 kg                                 | Taragowichtezoilo   | Wenn Printx Content Tare aktiviert und ein Taragewicht  |
| 1.25 kg                                 | Talagewichtszelle   | eingegeben ist.                                         |
| MODE: PERCENT                           | Informationszeile   | Wenn Printx Content Info aktiviert ist.                 |
| REF WGT 11.11 kg                        | Moduszeile          | Wenn Printx Content Application Mode aktiviert ist.     |
| · / / / / / / / / / / / / / / / / / / / |                     |                                                         |

#### Ausdruck Kontrollwägemodus

|                      | Beschreibung        | Anmerkung                                                                                         |
|----------------------|---------------------|---------------------------------------------------------------------------------------------------|
| 11.11 kg NET OVER    | Ergebniszeile       | Wenn Printx Content Result aktiviert und<br>UNDER/ACCEPT/OVER ausgewählt ist                      |
| 12.34 kg G           | Bruttogewichtszeile | Wenn Printx Content Gross aktiviert und ein Taragewicht eingegeben ist.                           |
| 11.11 kg NET         | Nettogewichtszeile  | Wenn Printx $\rightarrow$ Content $\rightarrow$ Net aktiviert und ein Taragewicht eingegeben ist. |
| 1.23 kg T            | Taragewichtszeile   | Wenn Printx Content Tare aktiviert und ein Taragewicht eingegeben ist.                            |
| MODE: CHECKWEIGH     | Informationszeile   | Wenn Printx Content Info aktiviert ist.                                                           |
| UNDER TARGET 1.00 kg | Informationszeile   | Wenn Printx Content Info aktiviert ist.                                                           |
| OVER TARGET 2.00 kg  | Moduszeile          | Wenn Printx Content Application Mode aktiviert ist.                                               |

### 7.5 Ausgabeformat

Gewicht String Druckformat:

| Feld  | Gewicht | Raum | Einheit | Raum | Stabilität | Raum | G/N | Raum | Term. Char |
|-------|---------|------|---------|------|------------|------|-----|------|------------|
|       |         |      |         |      |            |      |     |      | (s)        |
| Länge | 9       | 1    | 5       | 1    | 1          | 1    | NET | 1    |            |

Jedes Feld ist durch eine einzige begrenzenden Raum (32 ASCII) gefolgt **Definitionen:** 

- Gewicht bis zu 9 Zeichen, rechtsbündig, bei unmittelbar links der bedeutendsten Charakter (wenn negativ).
- Unit Bis zu 5 Zeichen, linksbündig. Wenn das Gerät in der Print Inhalt Menü auf OFF gesetzt wurde, wird das Gerät in der Gewichtsklasse String entfernt und ersetzt werden durch Leerzeichen.
- Stabilität Zeichen "?" Ist nicht stabil, wenn gedruckt. Wenn das Gewicht stabil ist weder "?" Oder folgenden Raum wird gedruckt.
- G / N "NET" gedruckt, wenn Gewicht Nettogewicht, 'G' oder gar nichts gedruckt, wenn das Gewicht ist ein Bruttogewicht.

Beenden (s) Zeichen - abschließendes Zeichen (s) gedruckt abhängig FEED Menü einstellt.

### 7.5 Einhaltung

Die Einhaltung folgender Normen ist durch eine entsprechende Kennzeichnung auf dem Produkt vermerkt.

| Kenn-<br>zeichnung   | Norm                                                                                                    |
|----------------------|----------------------------------------------------------------------------------------------------|
| CE                   | Dieses Produkt entspricht der EMV-Richtlinie 2004/108/EG, der<br>Niederspannungsrichtlinie 2006/95/EG und der Richtlinie über<br>nichtselbsttätige Waagen 2009/23/EG.<br>Die Konformitätserklärung finden Sie online unter<br>europe.ohaus.com/europe/en/home/support/compliance.aspx. |
| C                    | AS/NZS CISPR 11                                                                                                    |
| C_US<br>MC173467     | CAN/CSA-C22.2 No. 61010-1-12, UL Std. No. 61010-1 (3. Auflage)                                                                                                    |
| NSF.                 | NSF/ANSI 169–2009                                                                                                    |
| Here Department of A | NSF/ANSI/3-A 14159-1-2010                                                                                                    |

#### Wichtige Mitteilung für verifizierte Waagen

M

Bei Waagen, die am Herstellungsort verifiziert werden, ist eine der oben erwähnten Kennzeichnungen auf dem Verpackungsetikett aufgedruckt, und der grüne Aufkleber "M" (Messtechnik) befindet sich auf dem beschreibenden Typenschild. Sie können sofort verwendet werden.

Noch zu verifizierende Waagen besitzen kein grünes "M" (für Messtechnik) auf dem beschreibenden Typenschild und keine der oben erwähnten Kennzeichnungen auf dem Verpackungsetikett. Die zweite Stufe der ersten Verifizierung muss von einer autorisierten und zertifizierten Behörde durchgeführt werden, die innerhalb der Europäischen Gemeinschaft oder von einer nationalen benannten Stelle anerkannt ist.

Die erste Stufe der Verifizierung erfolgte im Herstellerwerk. Sie umfasst alle Prüfungen entsprechend der übernommenen Europäischen Norm EN 45501:1992, Absatz 8.2.2. Wenn nationale Vorschriften den Gültigkeitszeitraum der Verifizierung begrenzen, muss der Benutzer der Waage den Zeitraum für die erneute Verifizierung genau einhalten und die entsprechende Eichbehörde informieren.

#### Entsorgung

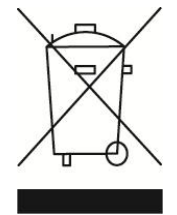

Entsprechend der Europäischen Richtlinie 2002/96/EG über Elektro- und Elektronik-Altgeräte (WEEE) darf dieses Gerät nicht im Hausmüll entsorgt werden. Dies gilt auch für Länder außerhalb der EU entsprechend den jeweiligen Vorschriften.

Gemäß der Batterierichtlinie 2006/66/EG gibt es seit September 2008 neue Anforderungen zur Entnahme von Batterien in Altgeräten in den EU-Mitgliedsstaaten. In Übereinstimmung mit der Richtlinie wurde das Gerät so gestaltet, dass die Batterien am Ende der Nutzungsdauer von einem Entsorgungsunternehmen sicher entfernt werden können.

Entsorgen Sie dieses Produkt entsprechend den lokalen Vorschriften an der Sammelstelle für Elektro- und Elektronikgeräte. Bei Fragen wenden Sie sich bitte an die entsprechende Behörde oder an den Händler, von dem Sie das Gerät erworben haben.

Wenn Sie das Gerät an andere weitergeben (zur privaten oder beruflichen Nutzung), muss der Inhalt dieser Vorschriften ebenfalls weitergeben werden.

Anweisungen zur Entsorgung in Europa finden Sie online unter europe.ohaus.com/europe/en/home/support/weee.aspx. Vielen Dank für Ihren Beitrag zum Umweltschutz.

#### **FCC-Hinweis**

Jedes Gerät wurde geprüft und entspricht den Grenzwerten für Digitalgeräte der Klasse B gemäß Abschnitt 15 der FCC-Vorschriften. Diese Bestimmungen dienen dazu, in kommerziellen Umgebungen einen angemessenen Schutz gegen Funkstörungen zu gewährleisten. Dieses Gerät erzeugt und verwendet HF-Energie und strahlt diese u. U. auch ab; wird es nicht entsprechend der Anweisung installiert und verwendet, kann eine Funkstörung auftreten. Bei Betrieb des Geräts in Wohngebieten ist die Wahrscheinlichkeit solcher Störungen hoch, und der Benutzer ist verpflichtet, diese Störungen auf eigene Kosten zu beheben.

#### **Industry Canada-Hinweis**

Das Digitalgerät der Klasse B entspricht den kanadischen Vorschriften ICES-003.

#### ISO 9001-Registrierung

OHAUS Corporation erhielt seine erste registrierte Zertifizierung gemäß ISO 9001 im Jahr 1994 durch die akkreditierte Registrierstelle Bureau Veritus Quality International (BVQI). Damit erfüllt das OHAUS-Qualitätsmanagementsystem die der Norm ISO 9001. Am 21. Juni 2012 wurde OHAUS Corporation, USA, erneut gemäß der Norm ISO 9001:2008 registriert.

### **BESCHRÄNKTE GARANTIE**

Auf OHAUS-Produkte wird ab dem Datum der Auslieferung und über dem Garantiezeitraum hinweg eine Garantie auf Materialmängel und Herstellungsfehler gegeben. Während des Garantiezeitraums wird Ohaus alle defekten Komponenten kostenlos reparieren oder nach eigenem Ermessen ersetzen, vorausgesetzt das Produkt wird bei Vorauszahlung der Frachtkosten an OHAUS zurückgeschickt. Diese Garantie gilt nicht, wenn das Produkt durch Unfall oder Missbrauch beschädigt wurde, radioaktiven oder korrosiven Materialien ausgesetzt wurde, Fremdkörper in das Innere des Produkts eingedrungen sind oder wenn eine Reparatur oder Änderung erfolgte, die nicht von OHAUS durchgeführt wurde. Wenn die Garantiekarte nicht ordnungsgemäß zurückgeschickt wurde, beginnt der Garantiezeitraum am Datum des Versands an den autorisierten Händler. OHAUS Corporation gibt keine weiteren ausdrücklichen oder stillschweigenden Garantien. OHAUS Corporation ist für keinerlei Folgeschäden haftbar.

Da die Gesetzgebung zu Garantieleistungen von Bundesstaat zu Bundesstaat und von Land zu Land anders ist, wenden Sie sich bitte an OHAUS oder Ihren OHAUS-Händler vor Ort, wenn Sie weitere Einzelheiten benötigen.

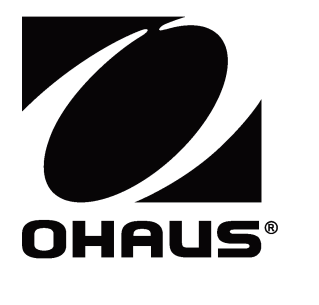

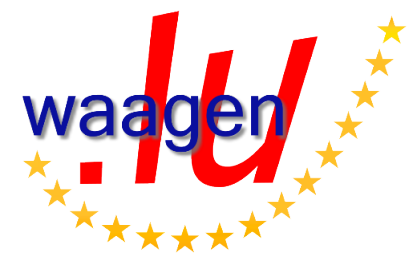

OHAUS Corporation 7 Campus Drive Suite 310 Parsippany, NJ 07054 USA Tel: +1 973 377 9000 Fax: +1 973 944 7177

With offices worldwide / Con oficinas alrededor del mundo / Avec des bureaux dans le monde entier / Weltweite Geshäftsstellen / Con uffici in tutto il mondo.

#### www.ohaus.com

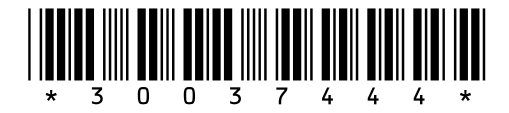

P/N 30037444B © 2013 OHAUS Corporation, all rights reserved / todos los derechos reservados / tous droits réservés / Alle Rechte vorbehalten / tutti i diritti riservati.

Printed in China / Impreso en la China / Imprimé en Chine / Gedruckt in China / Stampato in Cina